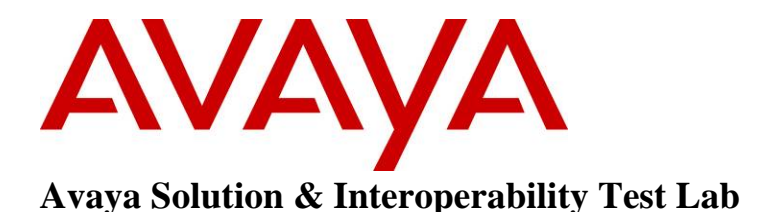

# Application Notes for Avaya B179 SIP Conference Phone with Avaya Communication Server 1000 Release 7.5 – Issue 1.0

# Abstract

These Application Notes describe a solution comprised of Avaya Communication Server 1000 Release 7.5 and the Avaya B179 SIP Conference Phone. The B179 is a SIP VoIP conference telephone that registers as a standard SIP Line client with Communication Server 1000. The solution supports calling among the B179 and other Communication Server 1000-supported non-SIP and SIP Line clients.

Testing was conducted by the Avaya Solution and Interoperability Test Lab at the request of Product Management.

# 1. Introduction

These Application Notes describe a solution comprised of Avaya Communication Server 1000 Release 7.5 and the Avaya B179 SIP Conference Phone. The B179 is a SIP VoIP conference telephone that registers as a standard SIP Line client with Communication Server 1000. The solution supports calling among the B179 and other Communication Server 1000-supported non-SIP and SIP Line clients. Testing was conducted by the Avaya Solution and Interoperability Test Lab at the request of Product Management.

As shown in **Figure 1**, all telephones, including the B179, are registered to Avaya Communication Server 1000, which is configured as a co-resident single server system. The telephones are configured in the 57xxx extension range.

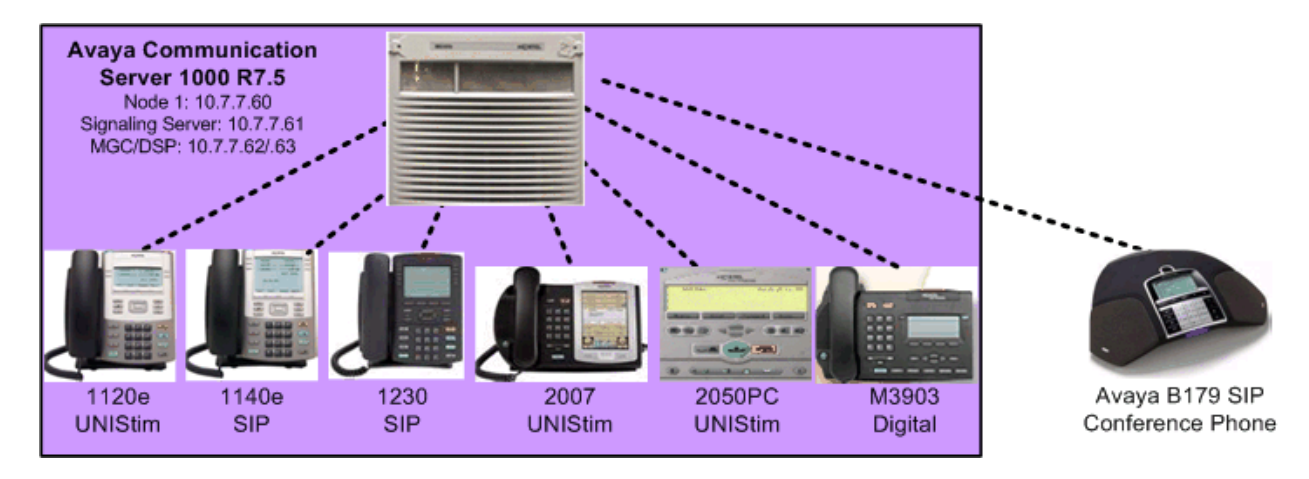

Figure 1: Network Configuration

| Provider | Hardware Component               | Software Version                                       |
|----------|----------------------------------|--------------------------------------------------------|
| Avaya    | Avaya Communication Server 1000E | 7.50Q 7.50.17 (see <b>Table 2</b> for applied updates) |
| Avaya    | Avaya 1120E IP Deskphone         | UNIStim: 0624C8A                                       |
| Avaya    | Avaya 1165e IP Deskphone         | SIP: 04.00.04.00                                       |
| Avaya    | Avaya 1230 IP Deskphone          | SIP: 04.00.04.00                                       |
| Avaya    | Avaya 2007 IP Deskphone          | UNIStim: 0621C8A                                       |
| Avaya    | Avaya IP Softphone 2050PC        | UNIStim: 4.01.041                                      |
| Avaya    | Avaya M3903 Digital Phone        | N/A                                                    |
| Avaya    | B179 SIP Conference Phone        | 22                                                     |

# 2. Equipment and Software Validated

#### **Table 1: Hardware Components and Software Versions**

| Update<br>Type | Update Components                                                     |
|----------------|-----------------------------------------------------------------------|
| Patch          | None                                                                  |
|                | cs1000-baseWeb-7.50.17.01-1.i386.000                                  |
|                | cs1000-dbcom-7.50.17-01.i386.000                                      |
|                | cs1000-sps-7.50.17-01.i386.000                                        |
| Service        | cs1000-linuxbase-7.50.17.04-00.i386.000                               |
| Pack           | cs1000-Jboss-Quantum-7.50.17.01-1.i386.000                            |
|                | cs1000-bcc-7.50.17.03-00.i386.000                                     |
|                | cs1000-dmWeb-7.50.17.04-00.i386.001                                   |
|                | cs1000-shared-pbx-7.50.17-01.i386.000                                 |
|                | cs1000-vtrk-7.50.17-11.i386.000                                       |
| Depliet        | p30588_1, p30550_1, p30613_1, p30618_1, p30621_1, p30565_1, p30597_1, |
| Deplist        | p30595_1, p30591_1, p30560_1, p30594_1, p30619_1                      |
|                | IPMG TYPE CSP/SW MSP APP FPGA BOOT DBL1 DBL2                          |
| Loadware       |                                                                       |
|                | 4 0 MGC BD01 AB01 BA07 AA18 BA07 DSP1AB03 N/A                         |

#### Table 2: CS1000E Applied Updates

# 3. Configure Avaya Communication Server 1000

This section describes the steps to configure the following, using CS 1000 Element Manager:

- SIP Line service
- SIP Line D-Channel
- Application Module Link (AML)
- Value Added Server (VAS)
- Zone for SIP phones
- SIP Line Route Data Block (RDB)
- SIP Line Virtual Trunk
- Media Gateway Controller
- SIP Line telephone corresponding to the B179 SIP Conference Phone

It is assumed that basic installation and configuration of the CS 1000 call server, signaling server, and node have been completed. Additional configuration details are provided in [1, 2].

# 3.1. Log in to Element Manager (EM)

Access the Unified Communications Management (UCM) web based interface by using the URL "http://<ip-address>" in an Internet browser window, where "<ip-address>" is the IP address of the call server. Note that the IP address for the Call Server may vary, and in this case "10.7.7.61" is used. Log in with the appropriate user ID and password.

|                                                                                                    | ΑνΑγΑ                     |
|----------------------------------------------------------------------------------------------------|---------------------------|
| Use this page to access the server by IP address. You will need to log in again when switching to another server, even if it is in the same security domain.<br>Important: Only accounts which have been previously created in the primary security server are allowed. Expired or reset passwords that normally must be<br>changed during login will fail authentication in this mode (use the link to manual password change instead). Local OS-authenticated User IDs cannot be used. | User ID:<br>Password:     |
| Go to central login for Single Sign-On                                                                                                    | Log In<br>Change Password |

The following **Unified Communications Management** screen will be displayed. Click on the **Element Name** corresponding to the **Element Type** of "CS1000".

| Αναγα                                           | Avaya Unified Communicati                                                     | ons Management              |                                    |                                |
|-------------------------------------------------|-------------------------------------------------------------------------------|-----------------------------|------------------------------------|--------------------------------|
| — Network<br>Elements                           | Host Name: 10.7.7.61 Software Version: 02                                     | 2.20-SNAPSHOT(0000) Use     | r Name admin                       |                                |
| - CS 1000 Services                              | Elements                                                                      |                             |                                    |                                |
| Patches<br>SNMP Profiles<br>Secure FTP Token    | New elements are registered into the security f<br>by entering a search term. | ramework, or may be added a | s simple hyperlinks. Click an elem | nent name to launch its managı |
| Software Deployment<br>— User Services          | Search                                                                        | n Reset                     |                                    |                                |
| Administrative Users<br>External Authentication | Add Edit Delete                                                               |                             |                                    |                                |
| Password                                        | Element Name                                                                  | Element Type +              | Release                            | Address                        |
| Roles                                           | 1 EM on cs1k75                                                                | CS1000                      | 7.5                                | 10.7.8.61                      |
| Policies<br>Certificates<br>Active Sessions     | 2 🔲 cs1k75.avaya.com (primary)                                                | Linux Base                  | 7.5                                | 10.7.7.61                      |
| — Tools                                         |                                                                               |                             |                                    |                                |
| Logs                                            |                                                                               |                             |                                    |                                |
| Data                                            |                                                                               |                             |                                    |                                |

The CS 1000 Element Manager page appears as shown below.

AVAYA **CS1000 Element Manager** - UCM Network Services Managing: 10.7.8.61 Username: admin System Overview - <u>Home</u> - Links - Virtual Terminals System Overview - System + Alarms - Maintenance + Core Equipment - Peripheral Equipment IP Address: 10.7.8.61 + IP Network Type: Avaya Communication Server 1000E CPPM Linu: + Interfaces - Engineered Values Version: 4121 + Emergency Services Release: 750 Q + + Software - Customers - Routes and Trunks - Routes and Trunks - D-Channels - Digital Trunk Interface - Dialing and Numbering Plans - Electronic Switched Network - Flexible Code Restriction - Incoming Digit Translation - Phones - Templates - Reports -Views - Lists - Properties - Migration - Tools + Backup and Restore - Date and Time + Logs and reports - Security + Passwords + Policies + Login Options

#### 3.2. Enable SIP Line Service

Select **Customers** in the left pane. The **Customers** screen is displayed. Click the link associated with the appropriate customer, in this case **00**. The system can support more than one customer with different network settings and options. In the sample configuration, only one customer was configured on the system.

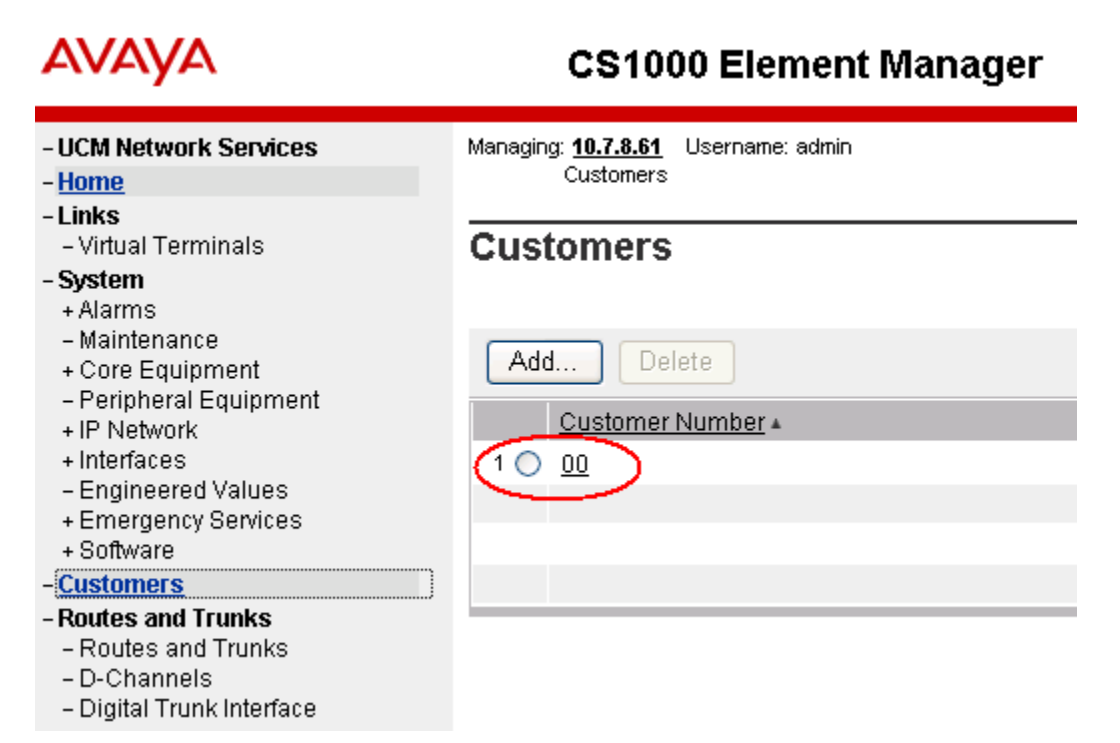

The **Customer Details** screen is displayed next. Select **SIP Line Service** to edit its parameters.

AVAYA

- Home -Links

 System + Alarms - Maintenance

+ IP Network

+ Interfaces

+ Software

Customers

- D-Channels

Phones - Templates

- Reports

- Migration

- Views

- Lists - Properties

- Tools

- Security

UCM Network Services

- Virtual Terminals

#### CS1000 Element Manager

Managing: 10.7.8.61 Username: admin Customers » Customer 00 » Customer Details

#### Customer Details

**Basic Configuration** + Core Equipment Application Module Link - Peripheral Equipment Attendant Call Detail Recording - Engineered Values + Emergency Services Call Party Name Display Call Redirection Centralized Attendant Service - Routes and Trunks - Routes and Trunks Controlled Class of Service Features - Digital Trunk Interface Feature Packages Dialing and Numbering Plans - Electronic Switched Network Flexible Feature Codes - Flexible Code Restriction Intercept Treatments - Incoming Digit Translation ISDN and ESN Networking Listed Directory Numbers Media Services Properties Mobile Service Directory Numbers Multi-Party Operations Night Service Recorded Overflow Announcement + Backup and Restore - Date and Time SIP Line Service + Logs and reports Timers

Check the **SIP Line Service** checkbox, enter an appropriate **User Agent DN prefix**<sup>1</sup>, and click **Save**.

| Αναγα                                                                                                    | CS1000 Element Manager                                                                                                    | Help   Logout |
|----------------------------------------------------------------------------------------------------|----------------------------------------------------------------------------------------------------|---------------|
| UCM Network Services     Home     Units     Virtual Terminals     System     Alarms     Alarms     Alarms     Core Equipment     Peripheral Equipment     Peripheral Equipment     Proverse Servers, Media Cards     Maintenance and Reports     Media Oateways     Zones     Host and Route Tables     Notevs Address Translation (Nu-     QoS Thresholds     Personal Directories     Unicode Name Directory     Interfaces     Engineered Values     Emergency Services     Software     Customers | Managing: <u>10.7.8.61</u> Username: admin<br><u>Customers</u> » Customer 00 » <u>Customer Details</u> » SIP Line Service<br>SIP Line Service |               |
|                                                                                                    | User agent DN prefix: 19<br>Optional features: Nortel Multimedia                                                                              |               |
|                                                                                                    | *Required Value                                                                                                    | Save          |

#### 3.3. Enable SIP Line Service on Telephony Node

On the **Element Manager** page, navigate to **System**  $\rightarrow$  **IP** Network  $\rightarrow$  Nodes: Servers, Media Cards. Note the IP address of the Node, as it will be used in configuring the B179 later. Select the Node ID on which SIP Line service is to be enabled.

| Αναγα                                                                                                    | CS10                                           | 00 Element                       | Manager                                      |              |                |                |                        |
|----------------------------------------------------------------------------------------------------|------------------------------------------------|----------------------------------|----------------------------------------------|--------------|----------------|----------------|------------------------|
| - UCM Network Services<br>- Home<br>Linko                                                                   | Managing: 10.7.8.64<br>System:<br>IP Telephony | Username: adm<br>PNetwork > PTel | iin<br>ephony Nodes                          |              |                |                |                        |
| - Virtual Terminals                                                                                         | Click the Node ID                              | to view or edit its p            | properties.                                  |              |                |                |                        |
| - System<br>+ Alarms<br>- Maintenance                                                                       | Add Impo                                       | rt Export                        | Delete                                       |              |                |                | <u>Print   Refresh</u> |
| - Peripheral Equipment                                                                                      | □ <u>Node ID</u> ▲                             | Components                       | Enabled Applications                         | ELAN IP      | Node/TLAN IPv4 | Node/TLAN IPv6 | <u>Status</u>          |
| <ul> <li>IP Network</li> <li><u>Nodes: Servers, Media Cards</u></li> <li>Maintenance and Penorts</li> </ul> | 2                                              | 1                                | SIP Line, LTPS, Gateway<br>( SIPGw, H323Gw ) | -            | 10.7.7.60      |                | Synchronized           |
| – Media Gateways<br>– Zones                                                                                 | Show: 🗹 Nodes                                  | Compone                          | ent servers and cards                        | IPv6 address |                |                |                        |

Figure 2: CS 1000 Node Screen

<sup>&</sup>lt;sup>1</sup> The User Agent DN Prefix is used to form the User Agent DN. See Section 3.11.

Scroll down the top section to display the **Applications** section on the right, and click on **SIP** Line.

| Αναγα                                                                                                    | CS1000 Element Manager                                                                                                    |                                                                                                    |
|----------------------------------------------------------------------------------------------------|----------------------------------------------------------------------------------------------------|----------------------------------------------------------------------------------------------------|
| - UCM Network Services<br>- Home<br>- Links<br>- Vitual Terminale                                                                                                    | Managing: 10.7.8.61 Username: admin<br>System » IP Network » <u>IP Telephony Nodes</u> » Node Details<br>Node Details (ID: 2 - SIP Line, LTPS, Gateway ( SIPGw, H | H323Gw ))                                                                                                    |
| - System<br>- Alarms<br>- Maintenance<br>+ Core Equipment<br>- Peripheral Equipment<br>- IP Network                                                                                                    | Subnet mask: 255.255.0 * Sub<br>Node IPv6                                                                                                    | net mask: 255.255.255.0 *                                                                                                    |
| <ul> <li>In Network</li> <li>Nodes: Servers, Media Cards</li> <li>Maintenance and Reports</li> <li>Media Gateways</li> <li>Zones</li> <li>Host and Route Tables</li> <li>Network Address Translation (N-<br/>QoS Thresholds</li> <li>Personal Directories</li> <li>Unicode Name Directory</li> </ul> | IP Telephony Node Properties                                                                                                    | Applications (click to edit configuration) P Line Imminal Proxy Server (TPS) ateway (SIPGw & H323Gw) resonal Directories (PD) resence Publisher Media Services |
| + Interfaces<br>- Engineered Values<br>+ Emergency Services                                                                                                    | * Required Value.                                                                                                    | Save Cancel                                                                                                    |

**Figure 3: Node Details Screen** 

The SIP Line Configuration Details page is displayed. Check Enable gateway service on this node next to SIP Line Gateway Application: Then click Save.

| AVAYA                                                                              | CS1000 Elem                         | ent Manager                               |                                                          |  |  |
|------------------------------------------------------------------------------------|-------------------------------------|-------------------------------------------|----------------------------------------------------------|--|--|
| - UCM Network Services                                                             | Managing: 10.7.8.61 Username: admin |                                           |                                                          |  |  |
| - Home                                                                             | No do ID: 0. OID Line               | R » IF Telephony Nodes » Node Details » 3 | SF Line configuration                                    |  |  |
| - Links                                                                            | Node ID: 2 - SIP Line               | Configuration Details                     |                                                          |  |  |
| – Virtual Terminals                                                                |                                     |                                           |                                                          |  |  |
| - System                                                                           | General L SIP Line Gatew:           | av Settings I SIP Line Gateway Servic     | P                                                        |  |  |
| + Alarms                                                                           |                                     | ay octainings   on Eine outernay octained | <u> </u>                                                 |  |  |
| - Maintenance                                                                      | S                                   | 3P Line Gateway Application: 🔽 Enal       | ble gateway service on this node 🔷                       |  |  |
| + Core Equipment                                                                   |                                     |                                           |                                                          |  |  |
| - Peripheral Equipment                                                             | Conoral                             |                                           | Mictual Trunk Notwork Health Monitor                     |  |  |
| - IP Network<br>Nedec: Servere, Media Cardo                                        | General                             |                                           | VII TUUIK NEGWOIK FIEditti Mohitoi                       |  |  |
| - Maintenance and Renorts                                                          | SIP domain name                     | e: avava.com *                            | Monitor IP addresses (listed below)                      |  |  |
| - Media Gateways                                                                   |                                     | s. araja.com                              |                                                          |  |  |
| - Zones                                                                            | SLC ondepint page                   | o:                                        | Information will be captured for the IP addresses listed |  |  |
| - Host and Route Tables                                                            | SEG enupoint name                   | в.                                        | below.                                                   |  |  |
| <ul> <li>Network Address Translation (N)</li> </ul>                                |                                     | - 4                                       | Monitor IP: Add                                          |  |  |
| - QoS Thresholds                                                                   | SLG Group IL                        | J: 1                                      |                                                          |  |  |
| <ul> <li>Personal Directories</li> </ul>                                           |                                     |                                           | Monitor addresses:                                       |  |  |
| <ul> <li>Unicode Name Directory</li> </ul>                                         | SLG Local Sip por                   | rt: 5070 (1 - 65535)                      |                                                          |  |  |
| + Interfaces                                                                       |                                     |                                           | (Damana)                                                 |  |  |
| <ul> <li>Engineered Values</li> </ul>                                              | SLG Local Tis por                   | rt: 5071 (1 - 65535)                      | Remove                                                   |  |  |
| + Emergency Services                                                               |                                     |                                           |                                                          |  |  |
| + Software                                                                         | SIP Line Gateway Settings           |                                           | · · · · · · · · · · · · · · · · · · ·                    |  |  |
| - Customers                                                                        | Sil Line outerruy settings          |                                           |                                                          |  |  |
| - Routes and Trunks                                                                |                                     | Security policy: Securi                   | ity Disabled 🔽                                           |  |  |
| <ul> <li>Routes and Trunks</li> </ul>                                              | Number of hits to possibilities:    |                                           |                                                          |  |  |
| - D-Channels<br>Disite! Truck interface                                            |                                     |                                           |                                                          |  |  |
| - Digital Trunk Interface                                                          | Options: Client authentication      |                                           |                                                          |  |  |
| - Dialing and Numbering Plans                                                      |                                     | N. J                                      |                                                          |  |  |
| <ul> <li>Electronic Switched NetWork</li> <li>Elevible Code Restriction</li> </ul> | * Required Value.                   | Note: Changes mad                         | the Node is also seved (Save ) Cancel                    |  |  |
| - Flexible Code Restriction                                                        |                                     | transmitted until                         |                                                          |  |  |
| - meening bigit franslation                                                        |                                     |                                           |                                                          |  |  |

Return to the Node Details Screen (**Figure 3**) and click on **Voice Gateway (VGW) and Codecs**. For G.722 and G.729 support, check **Enabled** next to **Codec G.722**: and **Codec G.729**:. If G.729 Annex B (silence suppression) is desired as in the sample configuration, check the **Voice Activity Detection (VAD)** checkbox. Note that the VAD setting should be consistent with the VAD setting in the B179 configuration (see Section 4.2 Figure 9). Click Save. Then click Save on the **Node Details** screen (**Figure 3**).

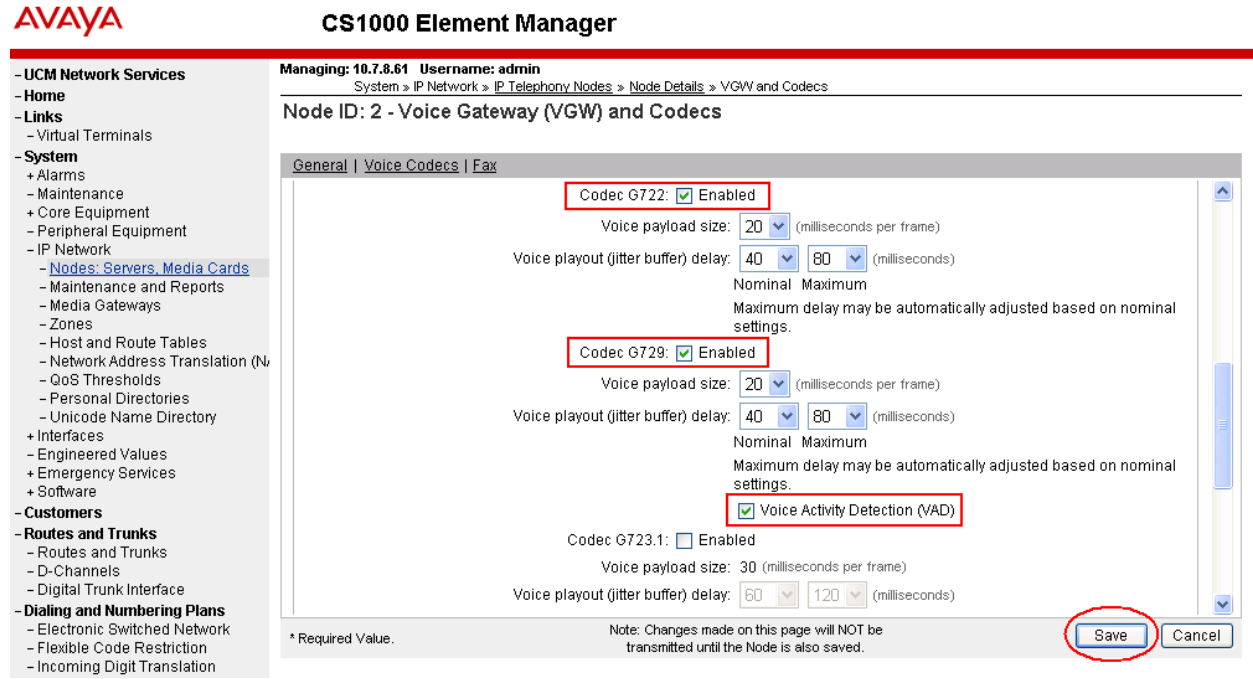

**Figure 4 – Node Codec Selection** 

Select Transfer Now on the Node Saved page as shown below.

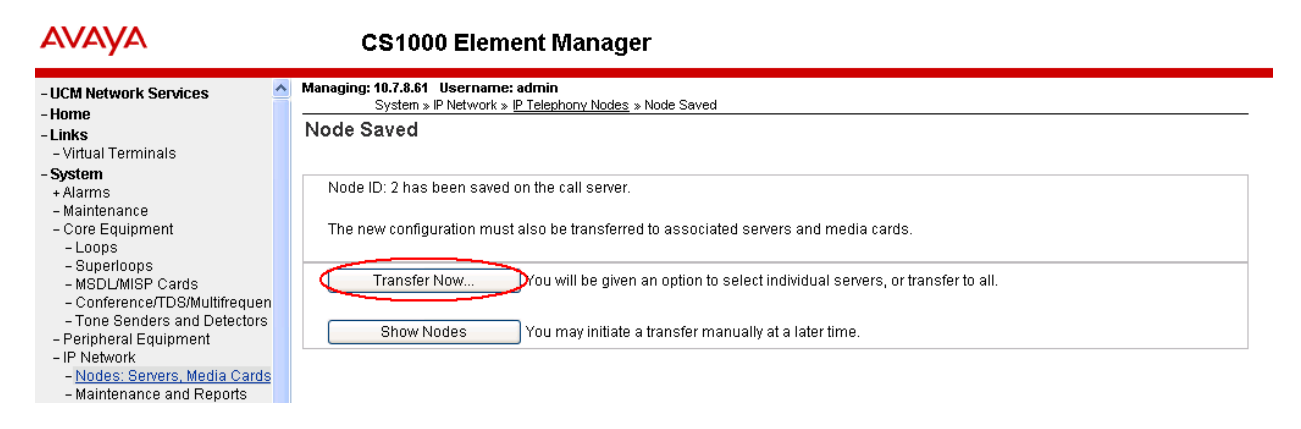

Once the transfer completes, the **Synchronize Configuration Files** (**Node ID** <**id**>) page is displayed.

| Αναγα                                                                                                    | CS1000 Elem                                                                            | ent Manager                                                                        |                                                                                             |                                                                                                    |
|----------------------------------------------------------------------------------------------------|----------------------------------------------------------------------------------------|------------------------------------------------------------------------------------|---------------------------------------------------------------------------------------------|----------------------------------------------------------------------------------------------------|
| - UCM Network Services<br>- Home<br>- Links<br>- Victual Tarminolo                                                                  | Managing: 10.7.8.61 Username<br>System » IP Network »<br>Synchronize Configur          | : admin<br>I <u>P Telephony Nodes</u> » Synch<br>ration Files (Node II             | nronize Configuration Files<br>D <2>)                                                       |                                                                                                    |
| - virtual terminais<br>- <b>System</b><br>+ Alarms<br>- Maintenance<br>- Core Equipment<br>- Loops                                  | Note: Select components to syn<br>components, and requires a re<br>Start Sync Cancel ) | nchronize their configurati<br>start* of applications on a<br>Restart Applications | on files with call server data. T<br>ffected server(s) when comple                          | This process transfers server INI files to selected<br>ete.<br><u>Print   Refresh</u>                                     |
| – Superloops<br>– MSDL/MISP Cards<br>– Conference/TDS/Multifrequen<br>– Tone Senders and Detectors<br>– Perioheral Equipment        | CS1k75                                                                                 | Type<br>Signaling_Server                                                           | Applications<br>SIP Line, LTPS,<br>Gateway, PD,<br>Presence Publisher,                      | Synchronization Status<br>Sync required                                                                                   |
| <ul> <li>IP Network</li> <li><u>Nodes: Servers, Media Cards</u></li> <li>Maintenance and Reports</li> <li>Media Gateways</li> </ul> | * Application restart is only require<br>H323 Gateway settings, network of<br>servers. | ed for initial system configura<br>connectivity related paramete                   | IP Media Services<br>tion or if changes have been mac<br>rs like ports and IP address, enab | le to general LAN configurations, SNTP settings, SIP and<br>ling or disabling services, or adding or removing application |

Check the appropriate Call Server and click **Start Sync.** The screen will automatically refresh until the synchronization is finished. The **Synchronization Status** field will update from **Sync required** (as shown) to **Synchronized** (not shown). After synchronization completes, click **Restart Applications** to use the new SIP Gateway settings.

#### 3.4. Configure SIP Line D-Channel

On the left column menu of the main Element Manager page, navigate to **Routes and Trunks**  $\rightarrow$  **D-Channels**. Under the **Configuration** section, select a D-Channel number from the **Choose a D-Channel Number** list (channel 3 in the sample configuration), and select **DCH** for the **type**. Click **to Add**.

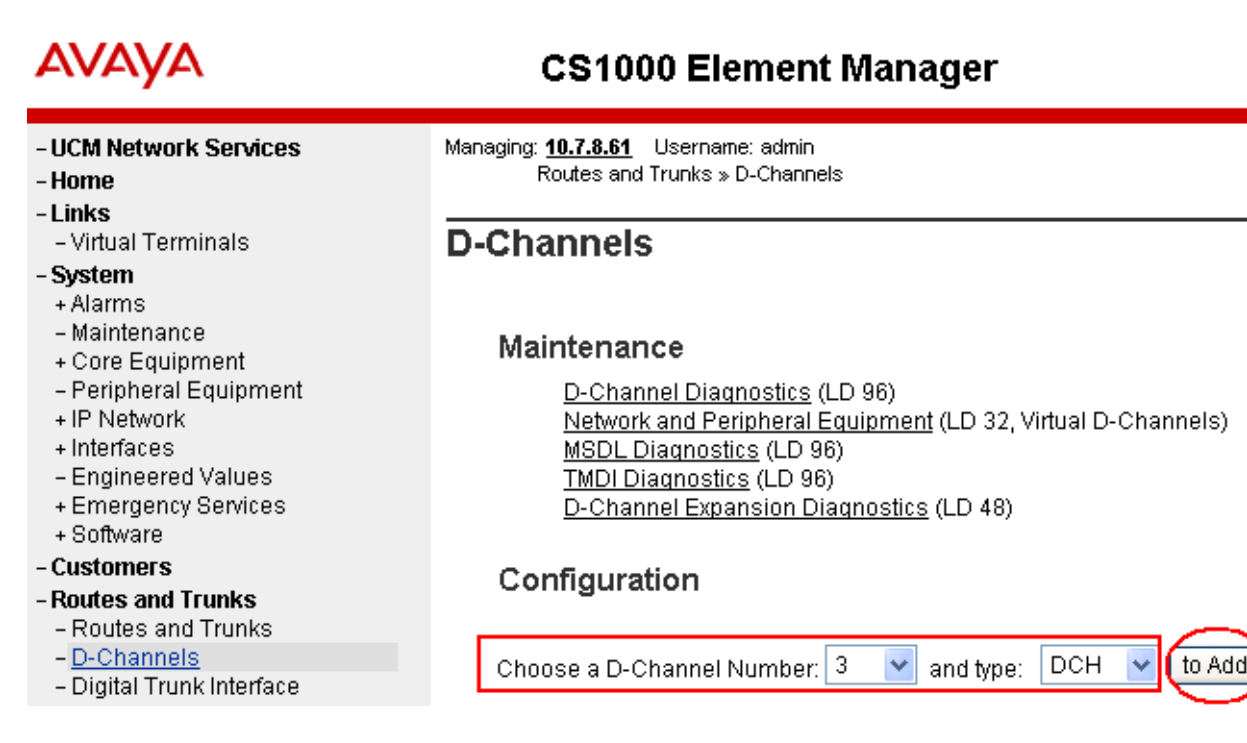

The **D-Channels Property Configuration** screens below show the parameter values after configuring the D-channel. **DCIP** is selected for **D channel Card Type**, **Meridian Meridian1** (**SL1**) is selected for **Interface type for D-channel**, and an appropriate **Designator** is entered. The remaining parameters have their default values.

| Αναγα                                           | CS1000 Element Manager                                                                                                    |
|-------------------------------------------------|----------------------------------------------------------------------------------------------------|
| - UCM Network Services                          | Managing: <b>10.7.8.61</b> Username: admin<br>Routes and Trunks » <u>D-Channels</u> » D-Channels 3 Property Configuration |
| -Links                                          |                                                                                                    |
| – Virtual Terminals                             | D-Channels 3 Property Configuration                                                                                       |
| - System                                        |                                                                                                    |
| + Alarms                                        |                                                                                                    |
| - Maintenance                                   | - Basic Configuration                                                                                                    |
| - Core Equipment                                |                                                                                                    |
| - Loops                                         |                                                                                                    |
| - Superioups                                    | Action Device And Number (ADAN): DCH                                                                                      |
| - MODDMIOF Calus                                |                                                                                                    |
| - Tone Senders and Detectors                    |                                                                                                    |
| - Perinheral Equinment                          | Designator ForSIPLinoGW                                                                                                   |
| - IP Network                                    | Designation in Order Enfective                                                                                            |
| - Nodes: Servers Media Cards                    | Recovery to Primary:                                                                                                    |
| <ul> <li>Maintenance and Reports</li> </ul>     | BBL Joon number for Bookup Diskoppel                                                                                      |
| - Media Gateways                                | Privide in Backap D-channel.                                                                                              |
| - Zones                                         | User : Integrated Services Signaling Link Dedicated (ISLD) 🔍 🔹                                                            |
| <ul> <li>Host and Route Tables</li> </ul>       | Interface there for Discharge Mediation Mediation (2014)                                                                  |
| <ul> <li>Network Address Translation</li> </ul> | Interface type for D-channel: Meridian Meridian1 (SL1)                                                                    |
| - QoS Thresholds                                | Country: ETS 300 =102 basic protocol (ETSI)                                                                               |
| <ul> <li>Personal Directories</li> </ul>        |                                                                                                    |
| - Unicode Name Directory                        | D-Channel PRi loop number:                                                                                                |
| - Interfaces                                    | Primary Rate Interface:                                                                                                   |
| - Application Module Link                       |                                                                                                    |
| - value Audeu Server                            | Secondary PRI2 loops:                                                                                                    |
| - Froperty Management System                    |                                                                                                    |
| + Emergency Services                            | Meridian 1 node type: Slave to the controller (USR)                                                                       |
| + Software                                      | Release ID of the switch at the far end: 25 💌                                                                             |
| - Customers                                     | Central Office switch time: 100% compatible with Bellcore standard (STD)                                                  |
| - Routes and Trunks                             |                                                                                                    |
| <ul> <li>Routes and Trunks</li> </ul>           | Integrated Services Signaling Link Maximum: 4000 Range: 1 - 4000                                                          |
| <ul> <li><u>D-Channels</u></li> </ul>           |                                                                                                    |
| – Digital Trunk Interface                       | Signaling server resource capacity. 3700 Range: 0 - 3700                                                                  |
| - Dialing and Numbering Plans                   | +Basic options (BSCOPT)                                                                                                   |
| <ul> <li>Electronic Switched Network</li> </ul> | + Advanced options (ADVOPT)                                                                                               |
| - Flexible Code Restriction                     |                                                                                                    |
| <ul> <li>Incoming Digit Translation</li> </ul>  | + realure rainages                                                                                                    |

Click the **Basic options (BSCOPT)** link to expand that section. Click **Edit** to configure **Remote Capabilities**.

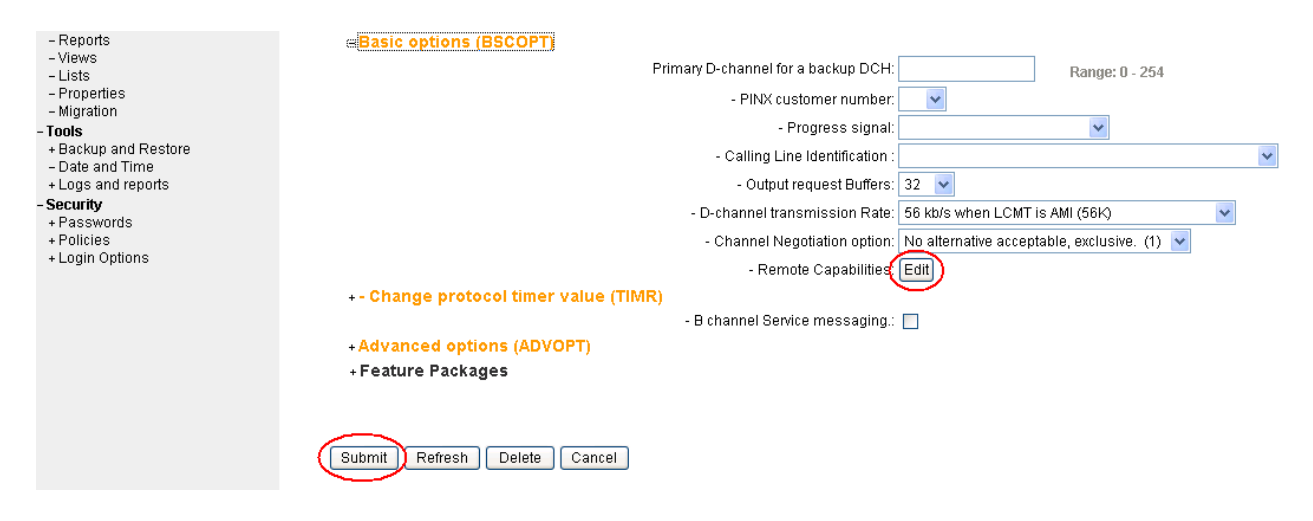

**Figure 5 – D-Channel Basic Options** 

The **Remote Capabilities Configuration** page is displayed. Select the **Message waiting interworking with DMS-100 (MWI)** check box,<sup>2</sup> and the **Network name display method 2** (**ND2**) check box. At the bottom of the **Remote Capabilities Configuration** page, click **Return - Remote Capabilities** (not shown), and the **D-Channel Property Configuration** page reappears. Click on **Submit** (see lower left in **Figure 5**).

| - Virtual Terminals                                                       | - Remote Capabilities Configuration                           |   |
|---------------------------------------------------------------------------|---------------------------------------------------------------|---|
| System                                                                    |                                                               |   |
| + Alarms                                                                  |                                                               |   |
| - Maintenance                                                             | Input Description                                             |   |
| - Core Equipment<br>- Loops                                               | Basic rate interface (BRI)                                    |   |
| - Superloops                                                              | Call completion on busy using integer value (CCBI)            |   |
| - Conference/TDS/Multifrequen                                             | Call completion on busy using object identifier (CCBO)        |   |
| - Tone Senders and Detectors                                              | Call completion on busy for QSIG and EuroISDN BRI (CCBS)      |   |
| - IP Network                                                              | Call completion on no response using integer value (CCNI)     |   |
| - Nodes: Servers, Media Cards                                             | Call completion on no response using object identifier (CCNO) |   |
| - Media Gateways                                                          | Call completion to no reply for QSIG and EuroISDN BRI (CCNR)  |   |
| - Zones<br>- Host and Route Tables                                        | Network call park (CPK)                                       |   |
| - Network Address Translation                                             | Connected line identification presentation (COLP)             |   |
| <ul> <li>QoS Thresholds</li> <li>Personal Directories</li> </ul>          | Call transfer integer (CTI)                                   |   |
| - Unicode Name Directory                                                  | Call transfer object (CTO)                                    |   |
| <ul> <li>Interfaces</li> <li>Application Module Link</li> </ul>           | Diversion info. is sent using integer value (DV11)            |   |
| - Value Added Server                                                      | Diversion info. is sent using object identifier (DV10)        |   |
| <ul> <li>Property Management System</li> <li>Engineered Values</li> </ul> | Rerouting requests processed using integer value (DV2I)       |   |
| + Emergency Services                                                      | Rerouting requests processed using object identifier (DV20)   |   |
| + Software                                                                | Diversion info. sent. rerouting requests processed (DV3I)     |   |
| Routes and Trunks                                                         | EuroISDN - div. info sent. rerouting req. processed (DV30)    |   |
| - Routes and Trunks                                                       | Call transfer notification and invocation to EuroISDN (ECTO)  |   |
| - Digital Trunk Interface                                                 | Malicious call identification (MCID)                          |   |
| Dialing and Numbering Plans                                               | MCDN QSIG conversion (MQC)                                    |   |
| - Flexible Code Restriction                                               | Remote D-channel is on a MSDL card (MSL)                      |   |
| - Incoming Digit Translation                                              | Message waiting interworking with DMS-100 (MWI)               | ~ |
| - Templates                                                               | Network access data (NAC)                                     |   |
| - Reports<br>- Views                                                      | Network call trace supported (NCT)                            |   |
| - Lists                                                                   | Network name display method 1 (ND1)                           |   |
| - Properties<br>- Migration                                               | Network name display method 2 (ND2)                           | ~ |
| FI-                                                                       |                                                               | _ |

<sup>&</sup>lt;sup>2</sup> Note that although the Avaya B179 Conference Telephone does not support Message Waiting Indicator, this D channel can also be used for other SIP Line IP telephones that do support it, so it is enabled here for that purpose.

#### 3.5. Configure Application Module Link (AML)

On the left column menu of the main Element Manager page, navigate to **System**  $\rightarrow$  **Interfaces**  $\rightarrow$  **Application Module Link**, and click **Add** (not shown). The **New Application Module Link** page is displayed. Enter the AML port number in the **Port number** text box. The SIP Line Service can use ports 32 through 127. In the sample configuration, the SIP Line Service is configured to use port 32. Enter an appropriate **Description**. Click **Save** to save the configuration.

| AVAYA                                                                                                    | CS1000 Element Manager                                                                                                    |
|----------------------------------------------------------------------------------------------------|----------------------------------------------------------------------------------------------------|
| - virtual terminals<br>- System<br>+ Alarms<br>- Maintenance<br>- Core Equipment<br>- Loops<br>- Superloops<br>- Superloops<br>- MSDL/MISP Cards<br>- Conference/TDS/Multifrequen<br>- Tone Senders and Detectors<br>- Peripheral Equipment<br>- IP Network<br>- Nodes: Servers, Media Cards<br>- Madia Gateways<br>- Zones<br>- Host and Route Tables<br>- Network Address Translation<br>- QoS Thresholds | Managing 19.7.8.61 Username: admin<br>System = Interfaces > <u>Application Module Link</u> > New Application Module Link<br>New Application Module Link =<br>Port number: 32 + (10 - 127)<br>AML over ELAN<br>Description: ForSIPLineGW<br>Link control system parameters<br>Maximum octets : 512 (per HDLC frame) |
| – Personal Directories<br>– Unicode Name Directory                                                                                                    | *Required value.                                                                                                    |
| - Application Module Link<br>- Value Added Server                                                                                                    |                                                                                                    |

#### 3.6. Configure Value Added Server (VAS)

On the left column menu of the main Element Manager page, navigate to System  $\rightarrow$  Interfaces  $\rightarrow$  Value Added Server. Click Add and then click Ethernet LAN Link on the Add Value Added Server page that is displayed next (not shown). On the Ethernet Link page that is displayed next (not shown), enter a Value added server ID (64 in the sample configuration), and select the AML number created in the previous section for Ethernet LAN Link. Ensure that the Application Security check box is unchecked. Click Save (not shown). The screen below shows the result of adding the value added server.

| Αναγα                                                                                                    | CS1000 Element Manager                                                                                                    |
|----------------------------------------------------------------------------------------------------|----------------------------------------------------------------------------------------------------|
| UCM Network Services     Home     Links     Virtual Terminals     System     Alarms     Maintenance     Core Equipment     Peripheral Equipment     IP Network     Interfaces     Application Module Link     Value Added Server     Property Management System     Emgineered Values     Emergency Services     Software     Customers     Routes and Trunks | Managing: 10.7.8.61 Username: admin<br>System » Interfaces » <u>Value Added Server</u> » Edit Value Added Server 064<br>Edit Value Added Server 064<br>Ethernet LAN Link: 032<br>ELAN port configured in ADAN<br>Application security:<br>Interval: 1 v<br>Time interval for checking the link for overload in five second increments<br>Message count threshold: 9999 * (10 - 9999) |
| - Routes and Trunks                                                                                                    | * Required value.                                                                                                    |

#### 3.7. Configure Zone for SIP Phones

On the left column menu of the main Element Manager page, navigate to System  $\rightarrow$  IP Network  $\rightarrow$  Zones. On the Zones page, select Bandwidth Zones (not shown), and on the Zone Basic Property and Bandwidth Management page, enter a Zone number (ZONE) and an appropriate Description. Defaults can be used for the remaining fields. Click Save.

| Αναγα                                                                                       | CS1000 Element Manager                                                                                                    | Help   L   |
|---------------------------------------------------------------------------------------------|----------------------------------------------------------------------------------------------------|------------|
| - Vintual Ferminals<br>- System<br>+ Alarms<br>- Maintenance<br>- Core Equipment<br>- Loops | Managing: <u>19.7.8.81</u> Username: admin<br>System > IP Network > <u>Zones</u> > <u>Bandwidth Zones</u> > Zone Basic Property and Bandwidth Management<br>Zone Basic Property and Bandwidth Management |            |
| – Superioops<br>– MSDL/MISP Cards                                                           | Innet Description Ionet Value                                                                                                    |            |
| <ul> <li>Conference/TDS/Multifrequen</li> <li>Tone Senders and Detectors</li> </ul>         | Zone Number (ZONE): 2 * (1.8000)                                                                                                    |            |
| – Peripheral Equipment<br>– IP Network                                                      | Intrazone Bandwidth (INTRA_BW): 1000000 (0.10000000)                                                                                                    |            |
| - Nodes: Servers, Media Cards<br>- Maintenance and Reports                                  | Intrazone Strategy (INTRA_STGY): Best Quality (BQ)                                                                                                    |            |
| - Media Gateways                                                                            | Interzone Bandwidth (INTER_BW): 1000000 (0 · 10000000)                                                                                                    |            |
| - Host and Route Tables                                                                     | Interzone Strategy (INTER_STGY): Best Quality (BQ)                                                                                                    |            |
| - QoS Thresholds                                                                            | Resource Type (RES_TYPE): Shared (SHARED) V                                                                                                    |            |
| <ul> <li>Personal Directories</li> <li>Unicode Name Directory</li> </ul>                    | Zone Intert (ZBRN): MO (MO)                                                                                                    |            |
| - Interfaces     - Application Module Link     Value Added Server                           | Description (ZDES): [IPPHONES                                                                                                    | $\frown$   |
| <ul> <li>Property Management System</li> <li>Engineered Values</li> </ul>                   | * Required value.                                                                                                    | Save Canc  |
| + Emergency Services<br>+ Software                                                          |                                                                                                    | $\bigcirc$ |

# 3.8. Configure SIP Line Route Data Block (RDB)

On the left column menu of the main Element Manager page, navigate to **Routes and Trunks**  $\rightarrow$  **Routes and Trunks**. Click **Add route** for the appropriate customer number.

| AVAYA                                                                                                    | CS1000 Ele                                                  | ment Manager                  |                  |           |
|----------------------------------------------------------------------------------------------------|-------------------------------------------------------------|-------------------------------|------------------|-----------|
| - UCM Network Services<br>- Home<br>- Links                                                                                                    | Managing: <u>10.7.8.61</u> Usernam<br>Routes and Trunks » I | e: admin<br>Routes and Trunks |                  |           |
| – Virtual Terminals<br>– <b>System</b><br>+ Alarms                                                                                                    | Routes and Trun                                             | ks                            |                  | $\frown$  |
| - Maintenance<br>+ Core Equipment<br>- Peripheral Equipment<br>+ IP Network<br>+ Interfaces<br>- Engineered Values<br>+ Emergency Services<br>+ Software | + <u>Customer: 0</u>                                        | Total routes: 2               | Total trunks: 20 | Add route |
| - Customers<br>- Routes and Trunks<br>- <u>Routes and Trunks</u><br>- D-Channels                                                                         |                                                             |                               |                  |           |

The following screen shows the parameter settings after the route has been added. Set the following parameters and leave default values for the remaining parameters. The **Basic Route Options**, **Network Options**, **General Options**, and **Advanced Configurations** sections (not shown) can be left at the defaults. Click **Submit** (not shown) to save the configuration changes.

Route number (ROUT) Designator field for trunk (DES) Trunk type (TKTP) Incoming and outgoing trunk (ICOG)

Access code for the trunk route (ACOD) The route is for a virtual trunk route (VTRK) Zone for codec selection and bandwidth management (ZONE) Node ID of signaling server of this route (NODE)

Protocol ID for the route (PCID) Integrated services digital network option (ISDN) Mode of operation (MODE)

D channel number (DCH) Interface type for route (IFC) Network calling name allowed (NCNA) Network call redirection (NCRD) Trunk route optimization (TRO) Select a route number Enter an appropriate name Select **TIE trunk data block (TIE)** Select **Incoming and Outgoing** (**IAO**) Enter the access code Check the box Enter a zone<sup>3</sup>

Enter the node ID of the SIP Line Gateway Select **SIP Line (SIPL)** Check the box Select **Route uses ISDN Signaling Link (ISLD)** Enter the D-channel number Select **Meridian M1 (SL1)** Check the box Check the box Check the box

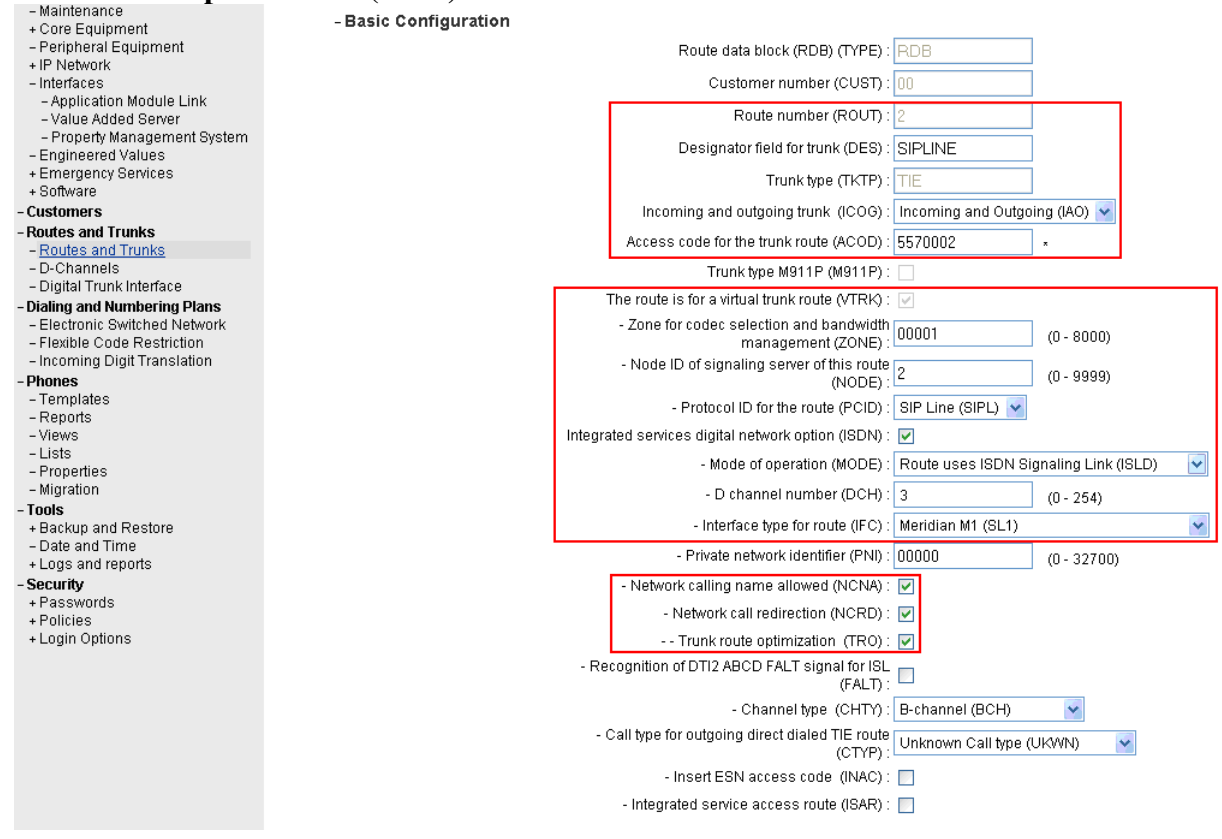

<sup>&</sup>lt;sup>3</sup> Note that this must be a zone of type VTRK and must be different than the zone created for the SIP phones in **Section 3.7**. In the sample configuration, the VTRK zone was 1.

#### 3.9. Configure SIP Line Virtual Trunk

When the **Routes and Trunks** screen is displayed after adding the route in **Section 3.8**, click **Add trunk** corresponding to the newly added route to add new trunk members. The following screen shows the parameter settings for one of the trunks after they have been added. Set the following parameters and leave default values for the remaining parameters. Click **Save** to save the configuration changes.

| Multiple trunk input number                                 | Enter the number of trunks (only shown        |  |
|-------------------------------------------------------------|-----------------------------------------------|--|
|                                                             | when adding trunks)                           |  |
| Trunk data block                                            | Select IP Trunk (IPTI)                        |  |
| <b>Terminal number</b> An available terminal number.        |                                               |  |
| <b>Designator field for trunk</b> A descriptive text.       |                                               |  |
| Extended trunk                                              | Select Virtual trunk (VTRK)                   |  |
| Route number, Member number                                 | Current route number and starting member.     |  |
|                                                             | (only shown when adding trunks)               |  |
| Card density                                                | Select Octal Density (8D)                     |  |
| Start arrangement Incoming                                  | Select Wink or Fast Flash (WNK)               |  |
| Start arrangement Outgoing                                  | Select Wink or Fast Flash (WNK)               |  |
| Trunk group access restriction                              | Desired trunk group access restriction level. |  |
| Channel ID for this trunk An available starting channel ID. |                                               |  |

| AVAYA                                                                                 | CS1000 Element Manager                                                                                              |                               |                           | Help               |
|---------------------------------------------------------------------------------------|----------------------------------------------------------------------------------------------------|-------------------------------|---------------------------|--------------------|
| - UCM Network Services<br>- Home<br>- Links                                           | Managing: <u>10.7.8.61</u> Username: admin<br>Routes and Trunks » <u>Routes and Trunks</u> » Customer 0, Route 2, T | runk 1 Property Configuration |                           |                    |
| - Virtual Terminals<br>- System<br>+ Alarms                                           | Customer 0, Route 2, Trunk 1 Property                                                                               | Configuration                 |                           |                    |
| – Maintenance<br>– Core Equipment                                                     | - Basic Configuration                                                                                               |                               |                           |                    |
| - Loops                                                                               | Auto i                                                                                                    | ncrement member number:       |                           |                    |
| - Superloops<br>- MSDL/MISP Cards                                                     |                                                                                                    | Trunk data block:             | IPTI                      |                    |
| <ul> <li>Conference/TDS/Multifrequency</li> <li>Tone Senders and Detectors</li> </ul> |                                                                                                    | Terminal number:              | 100 0 00 20               |                    |
| <ul> <li>Peripheral Equipment</li> <li>+ IP Network</li> </ul>                        |                                                                                                    | Designator field for trunk:   | SIPLINE                   |                    |
| + Interfaces                                                                          |                                                                                                    | Extended trunk:               | VTRK                      |                    |
| + Emergency Services                                                                  |                                                                                                    | Member number:                | *                         |                    |
| + Software                                                                            |                                                                                                    | Level 3 Signaling:            |                           | *                  |
| - Routes and Trunks                                                                   |                                                                                                    | Cord density                  | 8D                        |                    |
| - Routes and Trunks                                                                   | 9                                                                                                    | tart arrangement Incoming:    | Wink or East Elash (M/NK) |                    |
| – D-Channels<br>– Digital Trunk Interface                                             |                                                                                                    | start arrangement Autoning .  | Wink or Fast Flash (WWW)  |                    |
| - Dialing and Numbering Plans                                                         | Tru                                                                                                    | nk aroun access restriction:  | 1                         |                    |
| - Flexible Code Restriction                                                           |                                                                                                    | Channel ID for this trunk:    | 20                        |                    |
| -Phones                                                                               | L_                                                                                                    | Class of Service:             | Edit                      |                    |
| – Templates<br>– Reports<br>– Views                                                   | +Advanced Trunk Configurations                                                                                      |                               |                           |                    |
| – Lists<br>– Properties                                                               |                                                                                                    |                               |                           | Save Delete Cancel |
| - Migration                                                                           |                                                                                                    |                               |                           |                    |

#### 3.10. Configure Media Gateway Controller

This section describes configuration of the G.729 audio codec for the Media Gateway Controller (MGC) to support calls between the B179 and non-IP telephones. On the left column menu of the main Element Manager page, navigate to **IP Network**  $\rightarrow$  **Media Gateways**. Click on the **IPMG** that supports the digital and analog phones in the system.

| AVAYA                                                                           | CS1000 Element Manag                                                                                 | ger                                           |      | Help   Logout |
|---------------------------------------------------------------------------------|----------------------------------------------------------------------------------------------------|-----------------------------------------------|------|---------------|
| - UCM Network Services<br>- Home<br>- Links<br>- Virtual Terminals              | Managing: <u>10.7.8.61</u> Username: admin<br>System » IP Network » Media Gateways<br>Media Gateways |                                               |      |               |
| - System<br>+ Alarms                                                            |                                                                                                    |                                               |      |               |
| + Core Equipment                                                                | Add Digital Trunking R                                                                               | leboot Delete Virtual Terminal More Actions 🗸 |      | Refresh       |
| <ul> <li>Peripheral Equipment</li> <li>IP Network</li> </ul>                    | IPMG                                                                                                 | IP Address                                    | Zone | Туре          |
| <ul> <li>Nodes: Servers, Media Cards</li> <li>Maintenance and Banata</li> </ul> | 0 004 00                                                                                             | 10.7.8.62                                     | 1    | MGC           |
| - Maintenance and Reports                                                       |                                                                                                    |                                               |      |               |
| - Lones<br>- Host and Route Tables                                              |                                                                                                    |                                               |      |               |
| <ul> <li>Network Address Translation (Na</li> </ul>                             | ,                                                                                                    |                                               |      |               |
| <ul> <li>– QoS Thresholds</li> <li>– Personal Directories</li> </ul>            |                                                                                                    |                                               |      |               |

On the **IPMG Property Configuration** screen, click **Next** (not Shown). Expand the **VGW and IP phone codec profile** section. In that section, check the **Select** checkbox next to and expand the **Codec G729A** section.

| Αναγα                                               | CS1000 Element Manager                          |                      |                           |
|-----------------------------------------------------|-------------------------------------------------|----------------------|---------------------------|
| - UCM Network Services                              | - VGW and IP phone codec profile                | >                    | -                         |
| - Home                                              | Enable echo canceller                           |                      |                           |
| - Links<br>- Virtual Terminals                      |                                                 |                      |                           |
| - System                                            | Echo canceller tail delay                       | 128 🚩 (milliseconds) |                           |
| + Alarms                                            | Enable dynamic attenuation                      |                      |                           |
| – Maintenance                                       |                                                 |                      | -                         |
| + Core Equipment                                    | Voice activity detection threshold              | 1                    | (0-4DBM)                  |
| - Peripheral Equipment                              |                                                 |                      |                           |
| - IP Network<br>Nedeo: Convers, Madia Corda         | ldle noise level                                | 0                    | (0-1DBM)                  |
| - Noues, servers, media Carus                       | B factor calculation                            |                      |                           |
| - Media Gateways                                    |                                                 |                      |                           |
| - Zones                                             | DTMF tone detection                             |                      |                           |
| <ul> <li>Host and Route Tables</li> </ul>           |                                                 |                      |                           |
| <ul> <li>Network Address Translation (N)</li> </ul> | Enable low latency mode                         |                      |                           |
| - QoS Thresholds                                    | Remove DTMF delay (squeich DTMF from TDM to IP) |                      |                           |
| - Personal Directories                              | ······,                                         | _                    |                           |
| + Interfaces                                        | Enable modem/fax pass through mode              |                      |                           |
| - Engineered Values                                 | Enable V 21 FAX tone detection                  |                      |                           |
| + Emergency Services                                |                                                 |                      |                           |
| + Software                                          | Fax TCF method                                  | 2 🗸                  |                           |
| - Customers                                         |                                                 |                      |                           |
| - Routes and Trunks                                 | FAX maximum rate                                | 14400 🎽 (bps)        |                           |
| – Routes and Trunks                                 | FAX niavout nominal delay                       | 100                  |                           |
| - D-Channels                                        | THA puyou nominal weby                          | 100                  | (U - 300 milliseconds)    |
| - Digital Trunk Interface                           | FAX no activity timeout                         | 20                   | (10 - 32000 milliseconds) |
| - Dialing and Numbering Plans                       | -                                               |                      |                           |
| - Electronic Switched Network                       | FAX packet size                                 | 30 🗸                 |                           |
| - Incoming Digit Translation                        | Codec G711                                      | Colored 4            |                           |
| - Phones                                            | +Couec O/TI                                     | Select 🗹             |                           |
| – Templates                                         | +Codec G729A                                    | Select 🗹             |                           |
| – Reports                                           | Codes C7324                                     |                      |                           |
| - Views                                             | +COURC 6723.1                                   | Select               |                           |

If Annex B support is desired as in the sample configuration, check the **VAD** checkbox. Note that the VAD setting should be consistent with the VAD setting in the B179 configuration (see **Section 4.2 Figure 9**). Click **Save**.

| + Core Equipment                                                                   | - Codec G729A Select 🗹                                |
|------------------------------------------------------------------------------------|-------------------------------------------------------|
| <ul> <li>Peripheral Equipment</li> <li>IP Network</li> </ul>                       | Codec name G729A                                      |
| – Nodes: Servers, Media Cards                                                      | Voice navioad size 20 😽                               |
| - Maintenance and Reports                                                          |                                                       |
| – Zones                                                                            | Voice playout (jitter buffer) nominal delay 40 💌      |
| - Host and Route Tables                                                            | Modifications may cause changes to dependent settings |
| <ul> <li>Network Address Translation (N/<br/>Occurrence)</li> </ul>                | Voice playout (jitter buffer) maximum delay 🛛 80 🗸 🗸  |
| – Personal Directories                                                             | Modifications may cause changes to dependent settings |
| – Unicode Name Directory                                                           | Van 🖂                                                 |
| + Interfaces                                                                       |                                                       |
| + Emergency Services                                                               | + Codec G723.1 Select                                 |
| + Software                                                                         | + Codec T38 FAX Soloct V                              |
| - Customers                                                                        |                                                       |
| - Routes and Trunks                                                                | + Q0S                                                 |
| - D-Channels                                                                       | + Media Based CLID                                    |
| – Digital Trunk Interface                                                          | - Call Server LAN                                     |
| - Dialing and Numbering Plans                                                      | Embedded LAN (ELAN) configuration                     |
| <ul> <li>Electronic Switched Network</li> <li>Elevible Code Restriction</li> </ul> | Drimany call songer ID address 10.7.8.61              |
| - Incoming Digit Translation                                                       |                                                       |
| - Phones                                                                           | Primary call server hostname Primary_CS               |
| - Templates                                                                        | Signaling port 15000                                  |
| - Reports<br>- Views                                                               |                                                       |
| - Lists                                                                            | Broadcast port 15001                                  |
| - Properties                                                                       | Telephony LAN (TLAN) configuration                    |
| - Migration                                                                        | Signaling port 5000                                   |
| + Backup and Restore                                                               | Voice port                                            |
| – Date and Time                                                                    | voice port 5200                                       |
| + Logs and reports                                                                 | Routes                                                |
| - Security<br>+ Passwords                                                          | Add Pernove                                           |
| + Policies                                                                         |                                                       |
| + Login Options                                                                    | Click 'Add' to add routes to the IPMG                 |
|                                                                                    | (Save) Cancel VGW Channels                            |
|                                                                                    |                                                       |

Figure 6 – MGC Codec Selection

When the Media Gateway screen returns, select the radio button for the IPMG and click Reboot.

| Αναγα                                                                                                | CS1000 Elemer                                                             | nt Manager                                    |
|----------------------------------------------------------------------------------------------------|---------------------------------------------------------------------------|-----------------------------------------------|
| - UCM Network Services<br>- Home<br>- Links                                                          | Managing: <b>10.7.8.61</b> Username: admin<br>System » IP Network » Media | )<br>Gateways                                 |
| - Virtual Terminals<br>- <b>System</b><br>- Alarms                                                   | Media Gateways                                                            |                                               |
| - Maintenance<br>+ Core Equipment<br>- Peripheral Equipment                                          | Add Digital Trunking                                                      | Reboot Delete Virtual Terminal More Actions 💌 |
| <ul> <li>IP Network</li> <li>Nodes: Servers, Media Cards</li> <li>Maintenance and Reports</li> </ul> | 004 00                                                                    | 10.7.8.62                                     |
| – <u>Media Gateways</u><br>– Zones<br>– Host and Route Tables                                        |                                                                           |                                               |
| – Network Address Translation (N/<br>– QoS Thresholds                                                |                                                                           |                                               |

#### 3.11. Configure SIP Line Telephone

This section describes the screens for configuring a SIP Line telephone to support the Avaya B179 Conference Telephone. On the left column menu of the main Element Manager page, navigate to **Phones**. On the **Search For Phones** page, click **Add...**.

| AVAYA                                                                                                    | CS1000 Element Manager                                                          |
|----------------------------------------------------------------------------------------------------|---------------------------------------------------------------------------------|
| - UCM Network Services<br>- Home<br>- Links<br>- Virtual Terminals                                                                                        | Managing: <u>EM on cs1k75(10.7.8.61)</u><br>Search for Phone                    |
| - <b>System</b><br>+ Alarms<br>- Maintenance<br>+ Core Equipment                                                                                          | Search For Phones                                                               |
| <ul> <li>Peripheral Equipment</li> <li>IP Network</li> <li>Interfaces</li> <li>Engineered Values</li> <li>Emergency Services</li> <li>Software</li> </ul> | Criteria: Prime DN Value:                                                       |
| - Customers                                                                                                    |                                                                                 |
| <ul> <li>Routes and Trunks</li> <li>Routes and Trunks</li> <li>D-Channels</li> <li>Digital Trunk Interface</li> </ul>                                     | Phones                                                                          |
| Dialing and Numbering Plans     Electronic Switched Network     Flexible Code Restriction     Incoming Digit Translation                                  | Add Import Retrieve Delete <more actions=""></more>                             |
| -Phones                                                                                                    | Select the search criteria, enter or select the desired value and click Search. |
| - Templates<br>- Reports                                                                                                    | New Phones may also be added or retrieved.                                      |

On the **New Phones** page, select the **Customer**, select the **Phone Type** radio button, and then select **UEXT-SIPL – Universal Extension SIPL**. Click **Preview**.

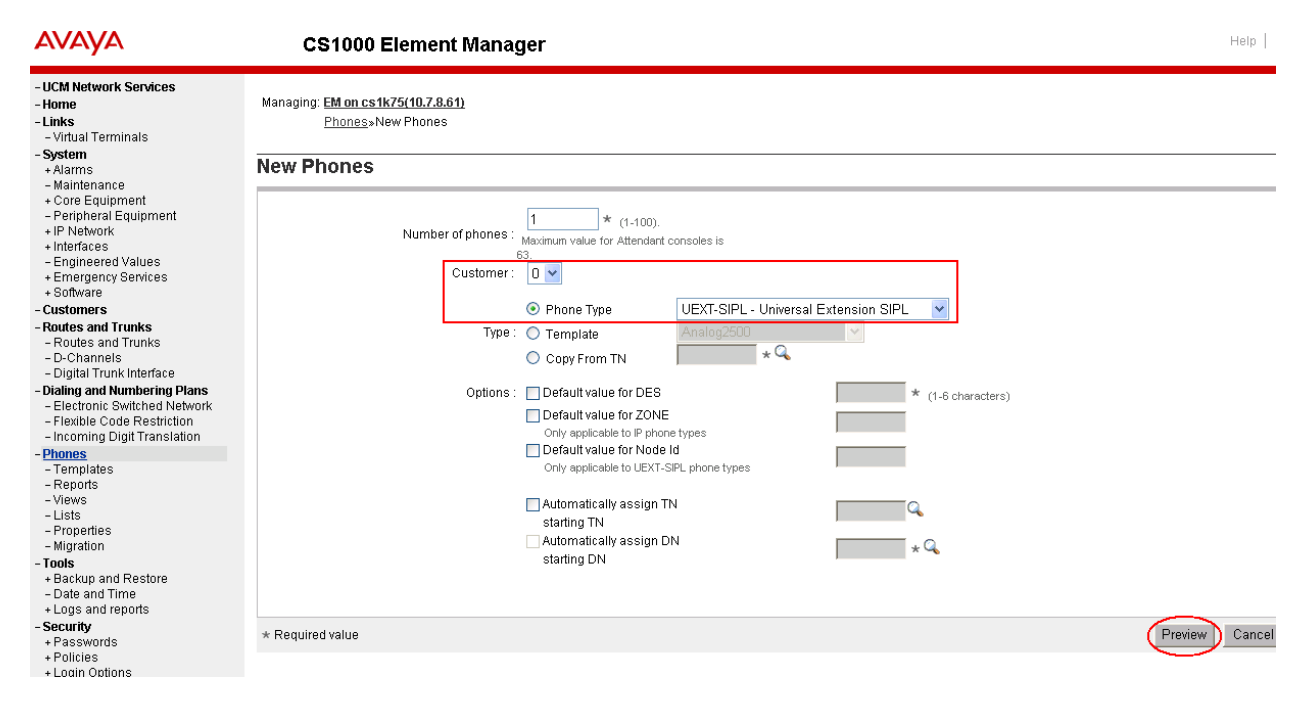

The following screens show the parameter values after the phone has been added. In the **General Properties** section, fill in the following fields, and leave the remaining fields at their default values:

| <b>Customer Number</b> |
|------------------------|
| <b>Terminal Number</b> |
| Designation            |
| Zone                   |
| SIP User Name          |

Node Id Optional Features: Max Client Count SIPN SIP3 Select the customer number Enter a free TN number Enter a reference name Enter the zone from **Section 3.7** The phone extension number used to log in at the phone The ID of this node Select the check box Set to **1** Set to **0** 

| <ul> <li>Core Equipment</li> </ul> |                                                                                |  |  |
|------------------------------------|--------------------------------------------------------------------------------|--|--|
| + Core Equipment                   |                                                                                |  |  |
| - Peripheral Equipment             | System: EM on cs1k75                                                           |  |  |
| Nedec: Servere, Media Carde        | Phone Type: LIEXT.SIPI                                                         |  |  |
| - Moues, Servers, Media Carus      | Hone type. Obter on E                                                          |  |  |
| - Maintenance and Reports          | Sync Status: TRN                                                               |  |  |
| - Topes                            |                                                                                |  |  |
| - Host and Route Tables            |                                                                                |  |  |
| - Network Address Translation (N   | <u>General Properties</u>   <u>Features</u>   <u>Keys</u>   <u>User Fields</u> |  |  |
| - OoS Thresholds                   |                                                                                |  |  |
| - Personal Directories             |                                                                                |  |  |
| - Unicode Name Directory           |                                                                                |  |  |
| + Interfaces                       | General Properties                                                             |  |  |
| - Engineered Values                |                                                                                |  |  |
| + Emergency Services               |                                                                                |  |  |
| + Software                         |                                                                                |  |  |
| - Customers                        | Customer Number 0 to the                                                       |  |  |
| - Boutes and Trunks                |                                                                                |  |  |
| - Routes and Trunks                |                                                                                |  |  |
| - D-Channels                       | Terminal Number: U96 0 00 19                                                   |  |  |
| - Digital Trunk Interface          |                                                                                |  |  |
| - Dialing and Numbering Plans      | Designation: B179 * (1-6 characters)                                           |  |  |
| - Electronic Switched Network      |                                                                                |  |  |
| - Electione owneries wetwork       | Zone: 2 *                                                                      |  |  |
| - Incoming Digit Translation       |                                                                                |  |  |
| - Dhones                           |                                                                                |  |  |
| - Templates                        |                                                                                |  |  |
| - Renorts                          | SIP User Name: 57010 * (1-16 characters)                                       |  |  |
| - Views                            |                                                                                |  |  |
| - Lists                            | Node Id: 2 *                                                                   |  |  |
| - Properties                       |                                                                                |  |  |
| - Migration                        | Super User                                                                     |  |  |
| - Tools                            |                                                                                |  |  |
| + Backup and Restore               | Optional Features: VMax Client Count                                           |  |  |
| - Date and Time                    |                                                                                |  |  |
| + Logs and reports                 | SIPN: 1                                                                        |  |  |
| - Security                         |                                                                                |  |  |
| + Passwords                        | SID5. U                                                                        |  |  |
| + Policies                         |                                                                                |  |  |
| + Login Options                    |                                                                                |  |  |
|                                    | FMCL: U                                                                        |  |  |
|                                    |                                                                                |  |  |
|                                    | TLSV: 0                                                                        |  |  |
|                                    |                                                                                |  |  |

In the **Features** section, fill in the following fields, leaving the remaining fields at their defaults. Note that only the first two feature settings are shown in the screen below; the scroll bar must be used to display and set the remaining features, which are not shown here.

Call Party Name Display (CNDA) Call Number Information (CNIA) Restricted Conference or Transfer (FTTC)) Media Security Encryption (MSEC) Station Control Password (SCPW)

Trunk Group Access Restriction (TGAR) Instrument Type (TYPE) Universal Extension User (UTXY)

Multiple Appearance Redirection Prime (MARP)

In the **Keys** section, fill in the following:

Key No. 0

First Name

Last Name

**Directory Number** 

Allowed Allowed Unrestricted Conf. or Transfer Media Security Never (MSNV) Enter password used to log in at the phone Set appropriately UEXT SIPL

SCR – Single Call Ringing Phone extension number Select the Checkbox Enter a name Enter a name HOT\_U – Hotline(Universal) The phone extension prefixed by the UADN Prefix<sup>4</sup>

| Key No. 1                                                                                                    |              |                              | HOT_U – Hotline(Universal)                                                                              |
|----------------------------------------------------------------------------------------------------|--------------|------------------------------|----------------------------------------------------------------------------------------------------|
| UADN                                                                                                    |              |                              | The phone extension prefixed by the UADN Prefix <sup>4</sup>                                            |
| <ul> <li>Peripheral Equipment</li> <li>IP Network</li> <li>Nodes: Servers, Media Cards</li> <li>Maintenance and Reports</li> </ul> | Features     |                              |                                                                                                    |
| - Media Gateways<br>- Zones<br>- Host and Route Tables                                                                             | CLTA Feature | Network Call Trace           | Value:                                                                                                  |
| <ul> <li>Network Address Translation (N/<br/>- QoS Thresholds</li> <li>Personal Directories</li> </ul>                             | CNDA         | Call Party Name Display      | Allowed V                                                                                               |
| - Unicode Name Directory<br>+ Interfaces                                                                                           | CNIA         | Call Number Information      | Allowed V                                                                                               |
| + Emergency Services<br>+ Software                                                                                                 | CNTA         | Network ACD Countdown        | Denied 💌                                                                                                |
| <ul> <li>- Customers</li> <li>- Routes and Trunks</li> <li>- Routes and Trunks</li> </ul>                                          | CPFA         | Forced Camp-On From This Set | Allowed                                                                                                 |
| - D-Channels<br>- Digital Trunk Interface<br>- Dialing and Numbering Plans                                                         | Keys         |                              |                                                                                                    |
| - Electronic Switched Network     - Flexible Code Restriction     - Incoming Digit Translation                                     | Key No.      | Key Type                     | Key Value                                                                                               |
| - <u>Phones</u><br>- Templates                                                                                                    | 0            |                              | Directory Number 57010 Q<br>Multiple Appearance Redirection Prime(MARP)                                 |
| - Views<br>- Lists<br>- Properties<br>- Migration                                                                                  |              |                              | First Name     Last Name     Display Format     Language       Avaya     B179     First, Last     Roman |
| - Tools<br>+ Backup and Restore<br>- Date and Time<br>+ Logs and reports                                                           |              |                              | CLID Entry (Numeric or D)                                                                               |
| + Passwords<br>+ Policies                                                                                                    | 1            | HOT_U - Hotline(Universal)   | UADN 1957010                                                                                            |
| + Login Options                                                                                                    | 2            | NUL - Unassigned 💌           |                                                                                                    |

<sup>&</sup>lt;sup>4</sup> The UADN is used to make and receive calls between the SIP Line Gateway and the Universal Extensions. However, this key is used only by the SIP Line Gateway (SLG) application. The UADN is not dialed by end users. It is only used internally between the Call Server and the SIP Line Gateway application. See **Section 3.2**.

Click **Save** (not shown) to save the configuration for this phone.

# 4. Configure Avaya B179 IP Conference Phone

This section describes how to access the B179 web interface and configure the phone to register to Avaya Communication Server 1000. It assumes that the telephone has been administered an IP address either through DCHP or static configuration. Additional configuration details are provided in [3].

#### 4.1. SIP Registration

In the web browser address field, enter the B179 IP address. The login page will appear as shown below. Select **Admin** in the **Profile** dropdown list and enter the appropriate password.

| Αναγα   |            |           |          |  |  |  |  |
|---------|------------|-----------|----------|--|--|--|--|
| Status  | Phone book | Call list | Settings |  |  |  |  |
| Login — |            |           |          |  |  |  |  |
| Profile | Admin 🔽    |           |          |  |  |  |  |
| PIN     |            |           |          |  |  |  |  |
| Login   |            |           |          |  |  |  |  |

Click **Login**, and the main configuration screen appears as shown below, where **Status**  $\rightarrow$  **Network** has been selected and shows the static network configuration that was configured on the B179 in the sample configuration.

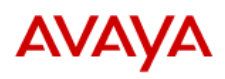

| Status Phone b       | ook Call list <mark>S</mark> e | ettings              |                     |  |
|----------------------|--------------------------------|----------------------|---------------------|--|
| Basic SIP Network    | Media LDAP Webinte             | erface Time & Region | Provisioning System |  |
| Network              |                                |                      |                     |  |
| DHCP                 | ◯On ⊙Off                       |                      |                     |  |
| IP address           | 10.7.7.130                     | Hostname             | Conf1               |  |
| Netmask              | 255.255.255.0                  | Domain               | avaya.com           |  |
| Gateway              | 10.7.7.1                       | ]                    |                     |  |
| Primary DNS          | 127.0.0.1                      | ]                    |                     |  |
| Secondary DNS        | 127.0.0.1                      | ]                    |                     |  |
| Quality of Service — |                                |                      |                     |  |
| SIP DiffServ         | 0 (0-63)                       |                      |                     |  |
| Media DiffServ       | 0 (0-63)                       |                      |                     |  |
| VLAN                 | 🔘 On 💿 Off                     |                      |                     |  |
| VLAN ID              | 7                              |                      |                     |  |
| VLAN map enable      | ⊖On ⊙Off                       |                      |                     |  |
| VLAN prio SIP        | 0 - Best Effort 🛛 👻            |                      |                     |  |
| VLAN prio media      | 0 - Best Effort 🛛 👻            |                      |                     |  |
| 802.1x               |                                |                      |                     |  |
| Enable 802.1x        | ◯On ⊙Off                       |                      |                     |  |
| EAP method           | MD5 TLS                        |                      |                     |  |
| Username             |                                | ]                    |                     |  |
|                      |                                |                      |                     |  |
| Save Cancel          |                                |                      |                     |  |

#### Figure 7 – B179 Network Configuration Status

# 4.2. Configure SIP Signalling Settings

To configure the SIP signalling settings, navigate to **Settings**  $\rightarrow$  **SIP**, and fill in the following:

#### Under Account 1:

| Enable account                    | Select the <b>Yes</b> radio button                                                                   |
|-----------------------------------|----------------------------------------------------------------------------------------------------|
| Account name                      | Meaningful name for account status display on phone screen                                           |
| User                              | Extension (SIP User Name) of the SIP Line telephone configured in Section 3.11                       |
| Realm                             | Use the default of "*"                                                                               |
| Authentication name               | Extension ( <b>SIP User Name</b> ) of the SIP Line telephone configured in <b>Section 3.11</b>       |
| <b>Registrar</b> and <b>Proxy</b> | SIP domain configured in the CS 1000                                                                 |
| Password                          | The <b>Station Control Password</b> of the SIP Line telephone configured in <b>Section 3.11</b>      |
| <b>Registration interval</b>      | Enter a value (1800 was used in the sample configuration)                                            |
| Under Advanced:                   |                                                                                                    |
| Enable Blind Transfer             | Select the <b>No</b> radio button <sup>5</sup>                                                       |
| Outbound proxy                    | Enter the IP address of the CS 1000 Node (see Figure 2), port 5070, and lr (loose routing), as shown |
| Under Transport:                  |                                                                                                    |
| Protocol<br>Local UDP Port        | Select the <b>TCP</b> or <b>UDP</b> radio button (UDP shown)<br>Enter <b>5060</b>                    |
| Click Save.                       |                                                                                                    |

<sup>&</sup>lt;sup>5</sup> This feature is not yet supported in this configuration

| Account 1             |                     |                         |                                   |
|-----------------------|---------------------|-------------------------|-----------------------------------|
| Enable account        | 💿 Yes 🔘 No          |                         |                                   |
| Account name 🛈        | CS1KR7.5            | Realm 🕕                 | *                                 |
| User 🛈                | 57010               | Authentication name 🕕   | 57010                             |
| Registrar 🕕           | avaya.com           | Password                | •••••                             |
| Proxy 🕕               | avaya.com           | Registration interval 🕕 | 1800                              |
| Account 2             |                     |                         |                                   |
| Enable account        | 🔿 Yes 💿 No          |                         |                                   |
| Account name          | 200                 | Realm                   | *                                 |
| User                  | 200                 | Authentication name     | 200                               |
| Registrar             | 192.168.0.1         | Password                |                                   |
| Proxy                 |                     | Registration interval   | 300                               |
| NAT Traversal ———     |                     |                         |                                   |
| STUN 🕕                | ○On ⊙Off            | STUN host               |                                   |
| Offer ICE             | 🔘 Yes 💿 No          |                         |                                   |
| TURN (j)              | 🔾 On 💿 Off          | TURN user               |                                   |
| TURN host             |                     | Password                |                                   |
| Advanced              |                     |                         |                                   |
| Enable SIP Replaces   | ⊙Yes ○No            |                         |                                   |
| Enable Blind Transfer | 🔿 Yes 💿 No          |                         |                                   |
| Outbound proxy        | 10.7.7.60:5070;k    |                         |                                   |
| Transport             |                     |                         |                                   |
| Protocol              | ⊙UDP ○TCP ○TLS ○SIP | S Please check corre:   | sponding media signalling setting |
| Local UDP port        | 5060                |                         |                                   |
| Save Cancel           |                     |                         |                                   |
| ne                    |                     |                         |                                   |

Figure 8 – B179 SIP Configuration

To configure the audio codec settings, navigate to **Settings**  $\rightarrow$  **Media**, and select the priority for codec selection. One combination shown below prefers the high fidelity G.722 codec if the other party's telephone can support it, with a fallback to G.711. Defaults can be used for the remaining fields. Note that call transfer by CS 1000 telephones is not supported for G.722.

# AVAYA

| Status Phone b    | book Call list Settings                                    |
|-------------------|------------------------------------------------------------|
| Basic SIP Network | Media LDAP Web interface Time & Region Provisioning System |
| Codec             | Priority                                                   |
| G722              | 4 - High                                                   |
| G711 Alaw         | 0 - Disabled 💌                                             |
| G711 Ulaw         | 3                                                          |
| G729              | 0 - Disabled 💙                                             |
| Security          |                                                            |
| SRTP              | ⊙ Disabled ○ Optional ○ Mandatory                          |
| Secure signalling | ○ No                                                       |
| VAD               |                                                            |
| Enable VAD        | ⊙Yes ○No                                                   |
| DTMF              |                                                            |
| DTMF Signalling   | ⊙RFC 2833 ○SIP Info ○Inband                                |
| Advanced          |                                                            |
| First RTP port    | 4000                                                       |
| Save Cancel       |                                                            |

Another combination that could be used in low bandwidth environments would be to give high preference to the compressed G.729A codec, with fallback to G.711, as shown below. In the case of G.729A, ensure that the **VAD** setting matches that configured in the CS 1000. In this case, checking **Enable VAD** results in G.729AB. After choosing an appropriate codec preference list, click **Save**. Note also that for this release of the Avaya B179, G.711 is required to be in the codec list with G.729 in order for call hold by CS 1000 telephones to operate correctly.

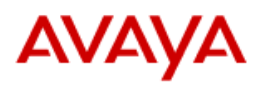

| Status Phone I    | book Call list <mark>Settings</mark>                       |
|-------------------|------------------------------------------------------------|
| Basic SIP Network | Media LDAP Web interface Time & Region Provisioning System |
| Codec             |                                                            |
|                   | Priority                                                   |
| G722              | 0 - Disabled 💙                                             |
| G711 Alaw         | 0 - Disabled 💙                                             |
| G711 Ulaw         | 3 💌                                                        |
| G729              | 4 - High 💌                                                 |
| Security          |                                                            |
| SRTP              | 💿 Disabled 🔘 Optional 🔘 Mandatory                          |
| Secure signalling | ○ No                                                       |
| VAD               |                                                            |
| Enable VAD        | ⊙Yes ◯No                                                   |
| DTMF              |                                                            |
| DTMF Signalling   | ⊙RFC 2833 ○SIP Info ○Inband                                |
| Advanced          |                                                            |
| First RTP port    | 4000                                                       |
| Save Cancel       |                                                            |

Figure 9 – B179 Codec Selection

After the configuration has been saved, the B179 will register with the CS 1000, and a display similar to those shown in **Figures 10** and **11** below will appear on the telephone. The **Hostname** (see **Figure 7**) is displayed at the center, and in the lower left corner is the **Account name** (see **Figure 8**). To the left of the **Account name** is a square icon that indicates the SIP registration status of the B179. If the square is filled in (**Figure 10**), the B179 has successfully registered. If the square is not filled in (**Figure 11**), registration was unsuccessful.

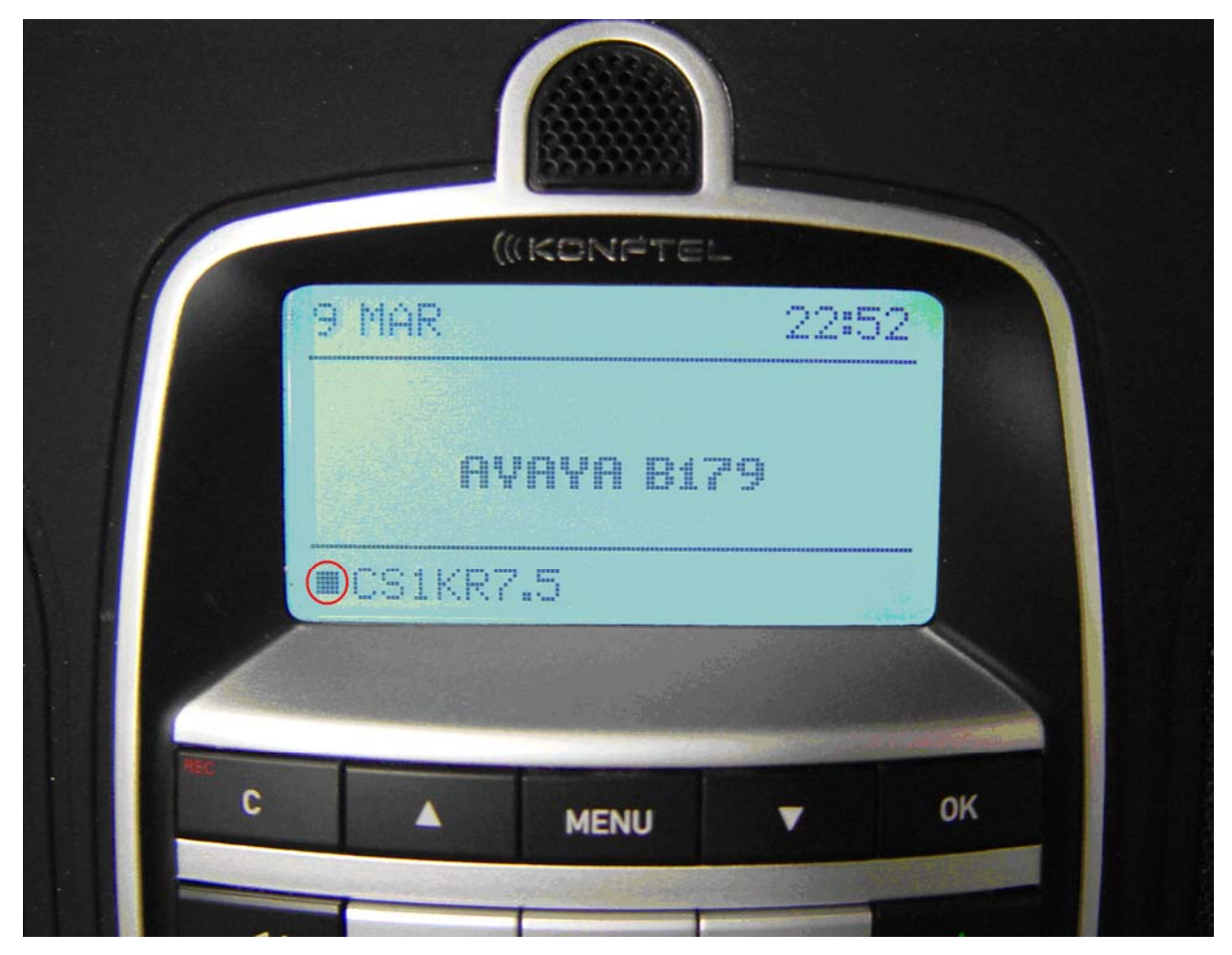

Figure 10 – Successful B179 Registration

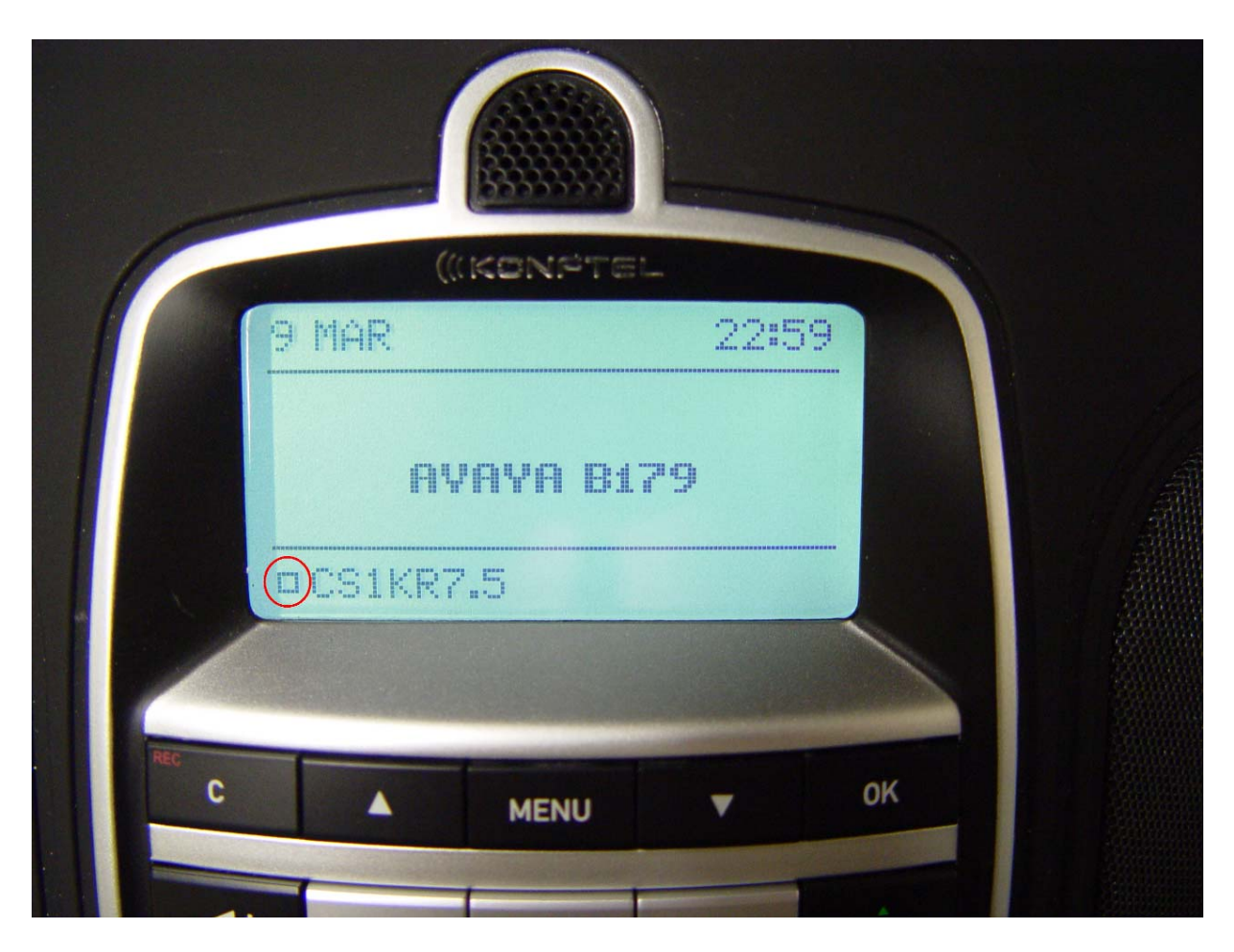

Figure 11 – Unsuccessful B179 Registration

# 5. Verification Scenarios

Verification scenarios for the configuration described in these Application Notes included:

- Registration and recovery, including power cycling and network disruption.
- SIP signaling using UDP and TCP transport
- Basic calling among the B179 and the following CS 1000 supported telephones:
  - o 1120e UNIStim
  - o 1165e SIP
  - o 2007 UNIStim
  - 2050PC UNIStim (soft phone)
  - o M3903 Digital
- RFC 2833 DTMF support
- G.711mu-law, G.722, G.729A, and G.729AB audio codec support.
- Hold, consultative hold.
- Manual conference by the B179.
- Unattended transfer.
- Placement of calls via the outbound call log.

The following restrictions to the above features apply:

- Attended call transfer of the B179 by CS 1000 supported telephones is supported, except for M3900 series digital telephones and when G.722 codec is used. Attended call transfer by the B179 is not supported.
- Call hold by CS 1000 supported telephones is supported for G.729 only if G.711 is included in the B179 codec list.
- Calls from the B179 via the inbound call log are not supported.
- Group conference by the B179 is not supported.

# 6. Verification Steps

This section provides tests that can be performed to verify proper configuration of the CS 1000 and B179.

#### 6.1. Verify Avaya Communication Server 1000

#### 6.1.1. Verify D-Channel Status

Verify status of the SIP trunk and SIP Line D-Channels by navigating to System → Maintenance, selecting Select by Overlay, LD 96 – D-Channel, and D-Channel Diagnostics.

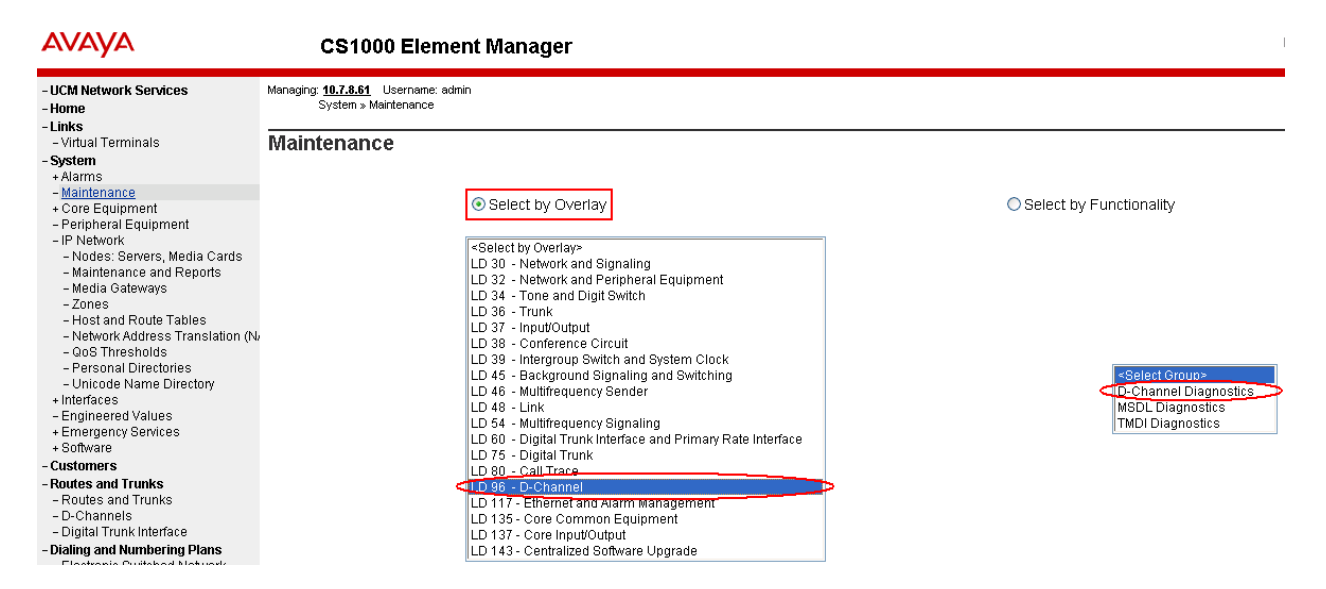

The screen below shows the **APPL\_STATUS** of the SIP trunk D-Channel as "OPER" and the **LINK\_STATUS** as "EST ACTV". Note that for the SIP line D-Channel, the **APPL\_STATUS** is "DSBL" and the **LINK\_STATUS** is "RST". This is normal.

| -                                                                                  | -                                                                                                 |
|------------------------------------------------------------------------------------|---------------------------------------------------------------------------------------------------|
| - UCM Network Services<br>- Home                                                   | Managing: <b>10.7.8.51</b> Username: admin<br>System » <u>Maintenance</u> » D-Channel Diagnostics |
| - Links                                                                            |                                                                                                   |
| – Virtual Terminals                                                                | D-Channel Diagnostics                                                                             |
| - System<br>+ Alarms                                                               |                                                                                                   |
| - Maintenance                                                                      | Diagnostic Commands                                                                               |
| + Core Equipment                                                                   | Status for D-Channel (STAT DCH)                                                                   |
| - Penpheral Equipment<br>- IP Network<br>- Nodes: Servers, Media Cards             | Disable Automatic Recovery (DIS AUTO)                                                             |
| - Maintenance and Reports                                                          | Enable Automatic Recovery (ENL AUTO)                                                              |
| – Media Gateways<br>– Zones                                                        | Test Interrupt Generation (TEST 100)                                                              |
| <ul> <li>Host and Route Tables</li> <li>Network Address Translation (N/</li> </ul> | Establish D-Channel (EST DCH)                                                                     |
| - QoS Thresholds                                                                   |                                                                                                   |
| <ul> <li>Personal Directories</li> </ul>                                           | DCH DES APPL_STATUS LINK_STATUS AUTO_RECV PDCH BDCH                                               |
| - Unicode Name Directory                                                           | ○ 001 VirtDchToSS OPER EST ACTV AUTO                                                              |
| + Intenaces                                                                        | 003 ForSIPI ineGW/ DSBI RST AUTO                                                                  |
| + Emergency Services                                                               |                                                                                                   |
| + Software                                                                         |                                                                                                   |
| - Customers                                                                        | Instruction: Select a command, add value and click on [Submit].                                   |
| - Routes and Trunks                                                                |                                                                                                   |

#### 6.1.2. Verify SIP Registration Status

In the Element Manager web interface, navigate to System  $\rightarrow$  IP Network  $\rightarrow$  Maintenance and **Reports** on the left pane. Click **GEN CMD**.

| Ανάγα                                                                                                    | C                           | S1000                               | Elemer                      | nt Mana                                 | ger                |                              |
|----------------------------------------------------------------------------------------------------|-----------------------------|-------------------------------------|-----------------------------|-----------------------------------------|--------------------|------------------------------|
| - UCM Network Services<br>- Home<br>- Links                                                                                                    | Managing: <u>10.</u><br>Sys | <b>.7.8.61</b> Use<br>tem » IP Net* | ername: admi<br>work » Node | n<br>Maintenance a                      | nd Reports         |                              |
| - Virtual Terminals<br>- <b>System</b><br>+ Alarms                                                                                                 | Node M                      | lainten                             | nance a                     | nd Repo                                 | orts               |                              |
| - Maintenance<br>+ Core Equinment                                                                                                    | - Node IC                   | ): 2                                |                             |                                         | Node IP: 10.7.7.60 |                              |
| - Peripheral Equipment                                                                                                    | Hostn                       | ame B                               | ELAN IP                     | Туре                                    | TN                 |                              |
| <ul> <li>IP Network</li> <li>Nodes: Servers, Media Cards</li> <li><u>Maintenance and Reports</u></li> <li>Media Gateways</li> <li>Zones</li> </ul> | cs1k7                       | <b>75</b> 1                         | 10.7.8.61                   | Signaling<br>Server-<br>Avaya<br>CPPMv1 | NO TN              | GEN CMD SYS LOG OM RPT Reset |

The **General Commands** page is displayed. From the **Group** drop-down menu select **SipLine**, from the **Command** drop-down menu select **slgSetShowByUID**, enter the B179 extension in **UserID**, and click on **RUN**. The output shown indicates successful registration and displays details of the registration parameters. Note that if the B179 has not registered, the error message "Invalid userId 57010" will be returned instead of the detailed registration information.

| CS1000 Element Manager                                                                                                    | Help                         |
|----------------------------------------------------------------------------------------------------|------------------------------|
| Managing: <u>10.7.8.61</u> Username: admin<br>System » IP Network » <u>Node Maintenance and Reports</u> » General Commands                                        |                              |
| General Commands                                                                                                    |                              |
| Element IP : 10.7.8.61 Element Type : Signaling Server-Avaya CPPMv1                                                                                               |                              |
| IP address 10.7.8.61                                                                                                    | Number of pings 3 PING       |
| UserID AuthId TN Clients Call                                                                                                    | s SetHandle Pos ID SIPL Type |
| 57010 57010 096-00-00-19 1<br>StatusFlags = Registered Controlled KeyMapDwld SSD<br>FeatureMask =<br>CallProcStatus = -1<br>Current Client = 0, Total Clients = 1 | O Ox8ca3faO SIP Lines        |
| == Client 0 ==<br>IPv4:Port:Trans = 10.7.7.130:5060:udp<br>Type = SIPN<br>UserAgent = Avaya B179 2.1.0<br>x-nt-muid = 85b569a169f22a3cf2f1fe83a4dd6ff             |                              |
| RegDescrip =<br>RegStatus = 1<br>PbxReason = OK                                                                                                    | ~                            |
|                                                                                                    | >                            |

#### 6.2. Verify Avaya B179 SIP Conference Phone

Successful registration of the phone can be verified by inspecting the status icon to the left of the **Account name**, shown at the lower left of the telephone display. See **Figures 10** and **11** for examples of successful and unsuccessful registration. Registration and call tracing can be performed on the B179 by navigating to **Status**  $\rightarrow$  **Log**. Select **SIP Trace** on the left and click **Change**. Ensure that the **On** radio button of the **SIP logging** field is selected. After attempting registration, click **Refresh** to see the result. The log can be cleared at any time by clicking **Clear Log**. The screen below shows the REGISTER message sent by the B179 for a successful registration to the CS 1000.

# AVAYA

| Status Phone book Call list Settings                                                                                                    |
|----------------------------------------------------------------------------------------------------|
| Device Network Time & Region SIP Media Log Licenses                                                                                                    |
| SIP Trace Change Refresh                                                                                                    |
| SIP logging On Off Set Clear Log                                                                                                    |
| <pre>Mar 10 04:18:42: TX 445 bytes Request msg REGISTER/cseq=50620 (tdta0x1f1f00) to UDP 10.7.7.60:5070:<br/>REGISTER sip:avaya.com;transport=udp SIP/2.0<br/>Via: SIP/2.0/UDP 10.7.7.130:5060;rport;branch=z9hG4bKPjTgaP7qyCLc1p4wbQa4X8B39gdFCYniJ1<br/>Route: <sip:10.7.7.60:5070;lr><br/>Max-Forwards: 70<br/>From: <sip:57010@avaya.com>;tag=Ba-De.t5DhKRDtgRmoB5NJgHhILYbRKU<br/>To: <sip:57010@avaya.com>;tag=Ba-De.t5DhKRDtgRmoB5NJgHhILYbRKU<br/>Call-D1: sdI1qg69zzf8wZM2ujTmcsHoUQP888x6<br/>CSeq: 50620 REGISTER<br/>User-Agent: Avaya B179 2.1.0<br/>Contact: <sip:57010@10.7.7.130:5060><br/>Expires: 0<br/>Content-Length: 0</sip:57010@10.7.7.130:5060></sip:57010@avaya.com></sip:57010@avaya.com></sip:10.7.7.60:5070;lr></pre> |
| <pre>Mar 10 04:18:42: RX 454 bytes Response msg 100/REGISTER/cseq=50620 (rdata0x1e1a6c) from UDP 10.7.7.60:5070:<br/>SIP/2.0 100 Trying<br/>From: <sip:57010@avaya.com>;tag=Ba-De.t5DhKRDtgRmoB5NJgHhILYbRKU<br/>To: <sip:57010@avaya.com><br/>Call-ID: sdI1qg69zzf8w2MZujTmcsHoUQP888x6<br/>CSeq: 50620 REGISTER<br/>Via: SIP/2.0/UDP 10.7.7.130:5060;rport=5060;branch=z9hG4bKPjTgaP7qyCLc1p4wbQa4X8B39gdFCYniJ1<br/>Supported: 100rel,x-nortel-sipvc,replaces,timer,outbound,x-nortel-sca,join,answermode<br/>User-Agent: Nortel CS1000 SIPLine GW release_7.0 version_ssLinux-7.50.17<br/>Content-Length: 0</sip:57010@avaya.com></sip:57010@avaya.com></pre>                                                                                 |

# 7. Conclusion

As illustrated in these Application Notes, Avaya Communication Server 1000 and the Avaya B179 SIP Conference Phone can be used together in an integrated solution supporting the features described in **Section 5**.

| FS; Reviewed:  | Solution & Interoperability Test Lab Application Notes |
|----------------|--------------------------------------------------------|
| SPOC 06/8/2011 | ©2011 Avaya Inc. All Rights Reserved.                  |

# 8. Additional References

Product documentation for Avaya products may be found at http://support.avaya.com.

- [1] *Communication Server 1000 Element Manager System Reference Administration*, Release: 7.5, Document Revision: 05.04, Document #NN43001-632.
- [2] *Communication Server 1000 SIP Line Fundamentals*, Release 7.0, Document #NN43001-508, 02.03, August 2010.
- [3] Installation and Administration of B179, 110047-61-001, Rev 3d.

#### ©2011 Avaya Inc. All Rights Reserved.

Avaya and the Avaya Logo are trademarks of Avaya Inc. All trademarks identified by <sup>®</sup> and <sup>TM</sup> are registered trademarks or trademarks, respectively, of Avaya Inc. All other trademarks are the property of their respective owners. The information provided in these Application Notes is subject to change without notice. The configurations, technical data, and recommendations provided in these Application Notes are believed to be accurate and dependable, but are presented without express or implied warranty. Users are responsible for their application of any products specified in these Application Notes.

Please e-mail any questions or comments pertaining to these Application Notes along with the full title name and filename, located in the lower right corner, directly to the Avaya Solution & Interoperability Test Lab at <u>interoplabnotes@list.avaya.com</u>